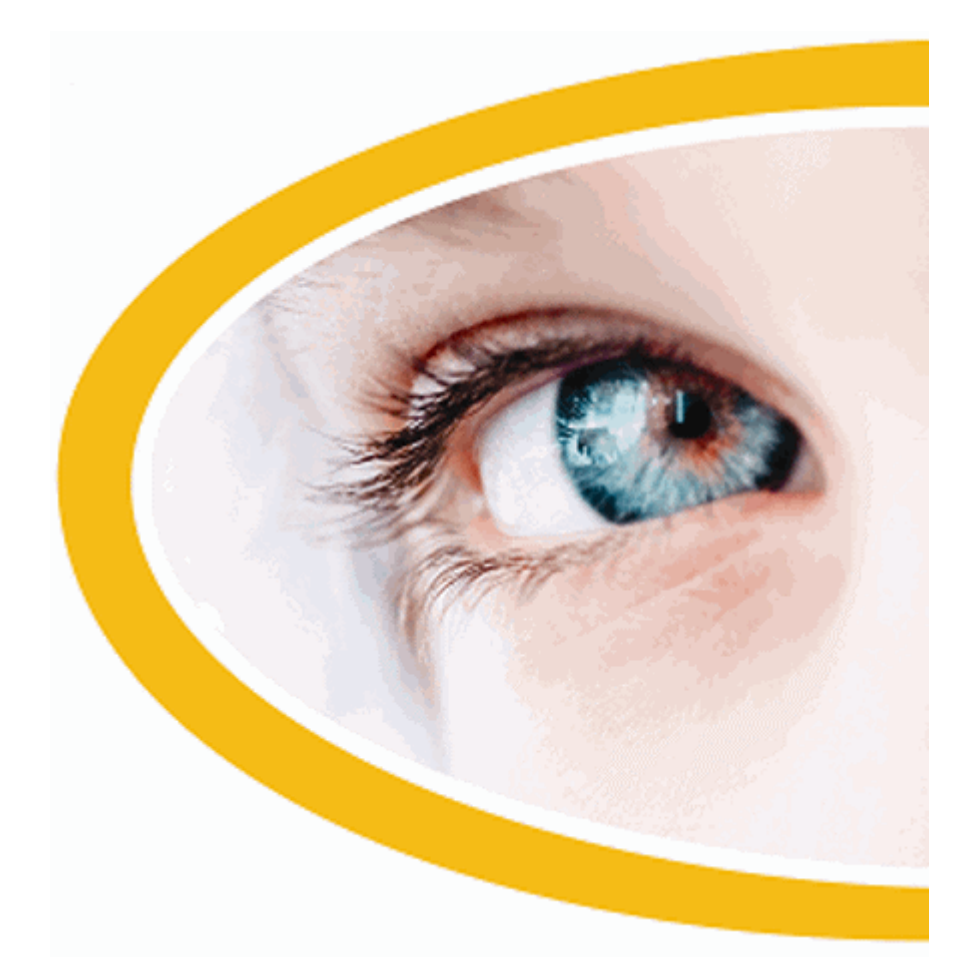

# SuperNova Agrandisseur

Version 15.0

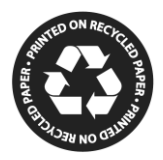

Dolphin Computer Access Date de publication : mercredi 19 août 2015

Copyright ©1998-2015 Dolphin Computer Access Ltd.

Technology House Blackpole Estate West Worcester WR3 8TJ Royaume-Uni Tél. : +44 (0) 1905 754577 Télécopie : +44 (0) 1905 754559

Tous droits réservés dans le monde entier.

# Sommaire

| 1. Obtenir de l'aide                             | 9                      |
|--------------------------------------------------|------------------------|
| 1.1 Utilisez l'aide-mémoire                      | 9                      |
| 1.2 Obtenir de l'aide sur l'utilisation d'une ap | plication9             |
| 1.2.1 Parcourir des rubriques d'aide             |                        |
| 1.2.2 Passage d'une rubrique d'aide à l'autr     | e 10                   |
| 1.2.3 Passage entre l'aide et votre application  | on10                   |
| 1.2.4 Ajout de notes personnelles                | 11                     |
| 1.3 Obtenir de l'aide à partir du panneau de c   | onfiguration           |
| SuperNova                                        |                        |
| 1.3.1 Bouton Aide                                | 12                     |
| 1.3.2 Menu Aide                                  | 12                     |
| 1.4 Support pour SuperNova                       | 13                     |
| 1.4.1 Recherche d'aide sur le site Web de E      | Oolphin13              |
| 1.4.2 Assistance assurée par votre revende       | ur Dolphin habituel13  |
| 1.4.3 Contact avec le support produit de Do      | Iphin au Royaume-Uni   |
|                                                  | 14                     |
| 1.4.4 Pour contacter le support produit de D     | olphin aux États-Unis  |
|                                                  | 14                     |
| 1.4.5 Trouver le numéro de version et le nu      | méro de série de votre |
| produit                                          | 14                     |
| 1.4.6 Apprentissage approfondi du produit.       |                        |
|                                                  |                        |

| 2. | Installation et configuration                                                                                                    | 17                                                   |
|----|----------------------------------------------------------------------------------------------------|------------------------------------------------------|
|    | 2.1 Démarrage du produit SuperNova<br>2.2 Première exécution du logiciel SuperNova<br>2.3 Quitter SuperNova                                                                                                    | .17<br>.17<br>.18                                    |
| 3. | Panneau de configuration de l'application SuperNova                                                                                                    | <u>19</u>                                            |
|    | <ul> <li>3.1 Présentation du panneau de configuration SuperNova</li> <li>3.2 Commandes du clavier s'adaptant au panneau de configu<br/>de SuperNova</li></ul>                                                                                                    | .19<br>ration<br>.20<br>ova21<br>ation<br>.22<br>.22 |
| 4. | Grossisseur                                                                                                    | 25                                                   |
|    | <ul> <li>4.1 Activation ou désactivation du grossissement</li> <li>4.2 Changer le taux de grossissement</li></ul>                                                                                                    | .25<br>.25<br>.26<br>.27<br>.29<br>.31               |
|    | <ul> <li>4.7.1 Créer une zone accrochée à l'aide du clavier</li> <li>4.7.2 Modifier une zone accrochée à l'aide du clavier</li> <li>4.7.3 Supprimer une zone accrochée à l'aide du clavier</li> <li>4.7.4 Créer une zone accrochée à l'aide de la souris</li> <li>4.7.5 Afficher ou masquer des zones accrochées</li> </ul> | .32<br>.33<br>.34<br>.34<br>.35                      |

| 5. | Couleurs d'écran, mises en surbrillance et pointeurs de so     | <u>uris37</u> |
|----|----------------------------------------------------------------|---------------|
|    | 5.1 Modifier les couleurs à l'écran                            | 37            |
|    | 5.2 Mise en surbrillance du focus                              | 38            |
|    | 5.3 Changer la taille et la couleur du pointeur de la souris . | 39            |
| ~  | Mada Linéaire                                                  | 44            |
| 6. |                                                                | 41            |
|    | 6.1 Activer le mode Linéaire                                   | 41            |
|    | 6.2 Parcourir le texte en mode Linéaire                        | 42            |
|    | 6.3 Modifier la couleur, de la police et des éléments affiché  | es en         |
|    | mode Linéaire                                                  | 43            |
|    |                                                                |               |
| 7. | Lecteur de documents                                           | <u>45</u>     |
|    | 7.1 Lancement du lecteur de document                           | 45            |
|    | 7.2 Contrôle de la lecture                                     | 45            |
|    | 7.3 Quitter le lecteur de documents                            | 47            |
|    |                                                                |               |
| 8. | Bibliothèque                                                   | <u>49</u>     |
|    | 8.1 Livres de la Bibliothèque                                  | 49            |
|    | 8.1.1 Ouvrir un fichier dans le SuperNova Reader.              |               |
|    | 8.1.2 Ouvrir un livre depuis une bibliothèque en ligne         |               |
|    | 8.1.3 Ouvrir le dernier livre que vous lisiez                  |               |
|    | 8.1.4 Ouvrir, copier ou supprimer un livre déià présent        | 52            |
|    | 8.2 Actualités, stations de radio et podcasts de la Bibliothé  | èque53        |
|    | 8.2.1 Lire un article d'actualités                             | 53            |
|    | 8.2.2 Écouter une station de radio                             | 54            |
|    | 8.2.3 Écouter un podcast                                       | 54            |
|    | 8.2.4 Ajustez vos listes préférées d'actualités, de stations   | de radio et   |
|    | de podcasts                                                    | 55            |

|     | 8.3 Commandes de raccourci du lecteur SuperNova            | 55        |
|-----|------------------------------------------------------------|-----------|
| 9.  | Fichiers de paramètres                                     | 57        |
|     | 9.1 Définition de paramètres d'application                 | 57        |
|     | 9.2 Définition de paramètres de situation                  | 58        |
|     | 9.3 Enregistrement des modifications apportées aux paran   | nètres    |
|     |                                                            | 59        |
|     | 9.4 Changement de fichiers map                             | 59        |
|     |                                                            |           |
| 10. | Écran tactile                                              | 61        |
|     | 10.1 Terminologie relative à l'écran tactile               | 61        |
|     | 10.2 Entrées tactiles                                      | 62        |
|     | 10.3 Barre tactile SuperNova                               | 63        |
|     | 10.4 Saisie sur un écran tactile                           | 63        |
|     | 10.5 Régler la sensibilité tactile                         | 64        |
|     |                                                            |           |
| 11. | Conflits de touches d'accès rapide                         | <u>65</u> |
|     | 11.1 Désactivation des touches SuperNova d'accès rapide    | 65        |
|     | 11.2 Indication à SuperNova d'ignorer la pression de touch | ie        |
|     | suivante                                                   | 65        |
|     | 11.3 Réattribution d'une touche SuperNova d'accès rapide   | 66        |
|     |                                                            |           |
| 12. | <u>Touches d'accès rapide</u>                              | 69        |
|     | 12.1 Actions                                               | 69        |
|     | 12.2 Grossisseur.                                          | 70        |
|     | 12.3 Réglage de la fenêtre du grossisseur                  | 73        |
|     | 12.4 Mode Linéaire                                         | 75        |
|     | 12.5 Détecteur d'éléments                                  | 77        |
|     | 12.6 Touches de navigation rapide pour Microsoft Word      | 78        |
|     | 12.6.1 Touches de navigation rapide                        | 78        |
|     |                                                            |           |

| 13.1 Boîte de dialogue Nouveaux paramètres de situation79           |
|---------------------------------------------------------------------|
| 13.2 Boite de dialogue Nouveaux parametres d'application 79         |
| 13.3 Boite de dialogue Nouveau fichier map                          |
| 13.4 Elément de menu Nouveau script                                 |
| 13.5 Boîte de dialogue Modifier les paramètres de situation81       |
| 13.6 Boîte de dialogue Modifier les paramètres d'application81      |
| 13.7 Boîte de dialogue Modifier un fichier map                      |
| 13.8 Elément de menu Modifier le script                             |
| 13.9 Boîte de dialogue Configurer le modèle de couleurs             |
| personnalisé des options Visuel83                                   |
| 13.10 Boîte de dialogue « Options de mise en surbrillance » des     |
| options Visuel84                                                    |
| 13.11 Boîte de dialogue Pointeurs de souris des options Visuel86    |
| 13.12 Boîte de dialogue Paramétrage du lecteur de docs des          |
| options Visuel87                                                    |
| 13.13 Boîte de dialogue Moniteurs multiples des options Visuel89    |
| 13.14 Boîte de dialogue « Options visuelles avancées »              |
| 13.15 Boîte de dialogue « Préférences de démarrage » des options    |
| Général96                                                           |
| 13.16 Boîte de dialogue « Paramétrage de mise à jour » des options  |
| Général97                                                           |
| 13.17 Boîte de dialogue « Panneau de configuration » des options    |
| Général97                                                           |
| 13.18 Boîte de dialogue Clavier des options Général                 |
| 13.19 Boîte de dialogue « Touches d'accès rapide » des options      |
| Général                                                             |
| 13.20 Boîte de dialogue Paramétrage de l'écran tactile dans Général |
|                                                                     |
| 13.21 Boîte de dialogue « Options générales avancées » 102          |
| 13.22 Boîte de dialogue Détecteur d'éléments                        |
|                                                                     |

# Obtenir de l'aide

# 1.1 Utilisez l'aide-mémoire

Un aide-mémoire est fourni dans le coffret contenant votre logiciel SuperNova. Cet ouvrage contient des informations pour la familiarisation avec SuperNova et couvre les touches d'accès rapide à connaître pour utiliser ce logiciel.

# **1.2** Obtenir de l'aide sur l'utilisation d'une application

SuperNova comprend une aide qui décrit comment utiliser de nombreuses applications courantes.

L'aide comprend :

- la configuration de l'application pour bénéficier de performances optimales ;
- la réalisation de nombreuses tâches courantes seulement à l'aide du clavier ;
- une liste de touches d'accès à connaître.

Si SuperNova s'exécute, vous avez la possibilité d'ouvrir l'aide SuperNova depuis votre application. Lorsque vous ouvrez le menu Aide SuperNova, le premier élément mène à des informations portant sur l'usage du logiciel SuperNova avec l'application active.

Pour ce faire :

- 1. Appuyez sur Verr. Maj + F1. Un menu contextuel s'ouvre.
- Appuyez sur la touche fléchée Bas jusqu'à sélectionner le nom de votre application. Par exemple, Microsoft Word 2007, puis appuyez sur Entrée.

SuperNova ouvre une fenêtre de contenu d'aide au format HTML.

Lorsque vous souhaitez revenir à votre application, appuyez sur Alt + F4 pour fermer la fenêtre d'aide.

### 1.2.1 Parcourir des rubriques d'aide

Vous pouvez faire appel aux touches fléchées pour déplacer le point actif dans les rubriques. De plus, les commandes ci-dessous, applicables à la navigation sur des pages Web, vous permettent aussi de déplacer ce point au sein des rubriques. Rendez-vous à la section sur Internet Explorer, dans le manuel de SuperNova, pour obtenir la liste complète des touches d'accès rapide servant aux déplacements du point actif sur des pages Web.

- Passer au lien suivant : Tab.
- Revenir au lien précédent : Maj + Tab.
- Accéder au bas du document actif : Ctrl + Fin.
- Aller en haut du document actif : Ctrl + Début.

Lorsque vous souhaitez revenir à votre application, appuyez sur Alt + F4 pour fermer la fenêtre d'aide.

## 1.2.2 Passage d'une rubrique d'aide à l'autre

Les liens situés en haut de chaque rubrique vous permettent d'accéder à la rubrique suivante ou précédente.

Pour ce faire :

- 1. Appuyez sur Ctrl + Début pour accéder directement au haut du document.
- Appuyez sur Tab pour déplacer le point actif lien par lien jusqu'à entendre le message sonore « Lien de rubrique précédente » ou « Lien de rubrique suivante ». Vous avez la possibilité d'appuyer sur Maj + Tab pour revenir à n'importe quel lien si vous en avez passé un.
- 3. Activez le lien choisi en appuyant sur Entrée.

Le lien « Sommaire » vous permet de passer à une page reprenant les liens vers toutes les rubriques ayant trait à l'application active.

Lorsque vous souhaitez revenir à votre application, appuyez sur Alt + F4 pour fermer la fenêtre d'aide.

# 1.2.3 Passage entre l'aide et votre application

Il est possible de mémoriser votre emplacement actif dans l'aide SuperNova en maintenant la fenêtre du navigateur d'aide SuperNova ouverte. Il peut s'avérer utile de passer entre la fenêtre du navigateur de l'aide SuperNova et celle de votre application plusieurs fois lorsque vous mettez en application les instructions de l'aide.

Pour ce faire :

- 1. Depuis la fenêtre de l'aide SuperNova, appuyez sur Alt + Tab pour revenir à votre application.
- 2. Réalisez les opérations nécessaires dans votre application.
- 3. Appuyez sur Alt + Tab pour revenir au point dans la fenêtre d'aide.

Après avoir utilisé l'aide SuperNova, vous pouvez appuyer sur Alt + F4 pour fermer la fenêtre d'aide.

### 1.2.4 Ajout de notes personnelles

Vous pouvez ajouter des notes personnelles dans l'aide SuperNova. Ceci vous permet de garder une note de certaines touches d'accès rapide ou d'étapes à suivre pour réaliser une tâche dans une application.

Pour ce faire :

- 1. Lancez votre application.
- Appuyez sur Verr. Maj + F1.
   Le menu Aide de SuperNova s'ouvre.
- 3. Utilisez la flèche Bas pour atteindre « Mes notes » et appuyez sur Entrée

Un document vierge dans le bloc-notes ou un éditeur de texte équivalent s'ouvre.

- 4. Ajoutez votre texte au fichier.
- 5. Enregistrez et fermez le fichier.

Vous pouvez consulter et ajouter des notes en sélectionnant l'option « Mes notes » dans le menu Aide de SuperNova. Les fichiers texte que vous créez s'enregistrent dans votre dossier \Settings.

# 1.3 Obtenir de l'aide à partir du panneau de configuration SuperNova

Le panneau de configuration de votre logiciel SuperNova propose deux moyens d'obtenir de l'aide :

- le bouton Aide ;
- le menu Aide.

### 1.3.1 Bouton Aide

Le contenu accessible par le bouton Aide du panneau de configuration SuperNova s'adapte au contexte. Lorsque vous appuyez sur ce bouton, SuperNova ouvre la section du manuel appropriée, laquelle propose une explication des paramètres SuperNova visibles à l'écran.

Si le panneau de configuration SuperNova n'est pas ouvert, vous pouvez l'ouvrir par le biais des touches Ctrl gauche + Espace.

Vous pouvez activer le bouton Aide d'une des façons suivantes :

- en cliquant avec le bouton gauche sur le bouton Aide accessible depuis le panneau de configuration ;
- en accédant au bouton Aide par la touche Tab puis la barre d'espace ;
- en appuyant sur F1.

### 1.3.2 Menu Aide

Le menu Aide permet d'accéder à l'intégralité du manuel du logiciel SuperNova. Ce manuel s'avère particulièrement utile si vous devez rechercher un renseignement précis.

- 1. Si le panneau de configuration SuperNova n'est pas ouvert, vous pouvez l'ouvrir par le biais des touches Ctrl gauche + Espace.
- Lorsque le panneau de configuration SuperNova est actif, appuyez sur Alt + I pour ouvrir le menu Aide. Le premier élément du menu correspond à « Manuel de SuperNova ».
- 3. Appuyez sur Entrée pour ouvrir le manuel du logiciel SuperNova.

Utilisez les touches suivantes pour parcourir le manuel de l'application SuperNova :

- Pour choisir une section, utilisez les touches fléchées Haut et Bas.
- Pour développer et réduire une section, faites appel aux touches fléchées Droite et Gauche.
- Pour ouvrir une rubrique, appuyez sur Entrée.
- Enfin, pour passer du contenu à la rubrique ouverte et inversement, appuyez sur F6.

# 1.4 Support pour SuperNova

### **1.4.1** Recherche d'aide sur le site Web de Dolphin

Le site Web de Dolphin offre un ensemble complet de documents de support technique pour vous aider à tirer parti de votre produit Dolphin. Une panoplie étendue de documents vous y est proposée, allant de divers conseils pratiques et de didacticiels aux articles plus techniques de la base de connaissances qui offrent des solutions aux problèmes moins courants.

Pour ce faire :

- 1. Ouvrez un navigateur web et accédez à la page en anglais http://www.YourDolphin.com.
- 2. Sélectionnez le lien Support dans le menu de navigation principal.
- 3. Choisissez l'une des options qui vous sont proposées :
  - Manuals and user guides (Manuels et guides de l'utilisateur). Les manuels et les guides de démarrage rapide proposés par Dolphin vous aideront à vous former et à maîtriser nos produits rapidement et facilement.
  - Tips & Tutorials (Conseils et didacticiels). Didacticiels pratiques détaillés en ligne, couvrant les principales fonctionnalités des produits.
  - Knowledge Base (Base de connaissances). La base de connaissances constitue une base de données sur laquelle il est possible d'effectuer des recherches. Elle contient une foule d'informations et des solutions à des problèmes que vous pourriez rencontrer avec votre produit Dolphin.

### 1.4.2 Assistance assurée par votre revendeur Dolphin habituel

Si vous avez acheté votre logiciel Dolphin auprès d'un revendeur Dolphin agréé, vous pouvez directement contacter votre revendeur pour bénéficier du support technique le plus adapté possible. Si vous ne connaissez pas ses coordonnées, vous pouvez les consulter sur le site Web de Dolphin.

Pour ce faire :

1. Ouvrez un navigateur Web et accédez à la page en anglais http://www.YourDolphin.com.

- 2. Sélectionnez le lien Dealers (Revendeurs) dans le menu de navigation principal. La page qui s'ouvre permet de localiser les revendeurs agréés.
- 3. Sélectionnez votre pays dans la liste puis cliquez sur Submit (Transmettre). Une nouvelle page répertorie alors la liste des revendeurs Dolphin du pays demandé.
- 4. Passez en revue les résultats pour retrouver les coordonnées de celui auprès duquel vous avez acheté votre produit Dolphin.

### 1.4.3 Contact avec le support produit de Dolphin au Royaume-Uni

La fierté de Dolphin réside dans la qualité et le niveau de support produit que nous fournissons à tous nos clients. Notre objectif est de continuer à assurer un support produit unique. Vous pouvez contacter notre équipe de support produit de plusieurs façons.

Pour ce faire :

- Téléphone : +44 (0) 1905 754765
- Téléphone (appel local au R.-U.) : 0345 130 5454
- Télécopie : +44 (0) 1905 754 559
- Courriel : support@yourdolphin.com

# 1.4.4 Pour contacter le support produit de Dolphin aux États-Unis

La fierté de Dolphin réside dans la qualité et le niveau de support produit que nous fournissons à tous nos clients. Notre objectif est de continuer à assurer un support produit unique. Vous pouvez contacter notre équipe de support produit de plusieurs façons.

Pour ce faire :

- Téléphone (appel gratuit) : 888 519 4694.
- Téléphone (international) : +1 609 803 2173.
- Courrier élect. : support@dolphinusa.com.

# 1.4.5 Trouver le numéro de version et le numéro de série de votre produit

Dans la boîte de dialogue « À propos de » dans SuperNova, vous trouverez des informations sur :

• le numéro de votre version de SuperNova ;

- le numéro de série de votre logiciel SuperNova ;
- une copie du contrat de licence du logiciel SuperNova.

Pour ouvrir cette boîte de dialogue :

- 1. Appuyez sur Ctrl gauche + Espace. Cela ouvre le panneau de configuration du logiciel SuperNova.
- 2. Appuyez sur Alt + H. Le menu Aide s'ouvre alors.
- 3. Utilisez la flèche Bas pour atteindre l'option « À propos de » et appuyez sur Entrée pour accéder à la boîte de dialogue correspondante.

### 1.4.6 Apprentissage approfondi du produit

Dolphin dispose d'un réseau de formateurs agréés, à même de vous offrir une formation de grande qualité, que ce soit chez vous ou sur votre lieu de travail. Nos formateurs adaptent l'apprentissage à vos besoins afin de maximiser votre indépendance tout en prenant en compte votre degré de connaissances techniques. N'hésitez pas à prendre contact avec Dolphin pour connaître le formateur agréé Dolphin le plus proche.

Pour ce faire :

- Téléphone : +44 (0) 1905 754577.
- Courrier élect. : info@dolphinuk.co.uk.

# Installation et configuration

# 2.1 Démarrage du produit SuperNova

SuperNova démarre automatiquement après avoir ouvert une session sur votre ordinateur à moins que vous n'ayez indiqué le contraire lors du processus d'installation.

Vous pouvez lancer manuellement SuperNova après l'ouverture d'une session à l'aide de la touche de raccourci SuperNova.

Appuyez sur Ctrl + Maj + <touche\_démarrage>.

Si vous avez installé une nouvelle version en parallèle à votre version existante, la plus récente se voit alors automatiquement attribuer la touche de raccourci suivante :

Appuyez sur Ctrl + Maj + D.

Il vous est également possible de lancer manuellement SuperNova à l'aide du raccourci vers SuperNova, placé dans le menu Démarrer de Windows. Celui-ci est accessible depuis le menu Programmes, puis le sous-menu Dolphin.

# 2.2 Première exécution du logiciel SuperNova

La première fois que vous exécutez SuperNova après l'installation, vous êtes guidé tout au long du processus de configuration.

Le processus de configuration vous guide tout au long des étapes suivantes :

- le déverrouillage et l'activation ;
- le retour aux paramètres par défaut du produit SuperNova ;
- les options des commentaires des clients ;
- la vérification des mises à jour du produit SuperNova.

Vous avez le choix entre passer toutes les étapes du processus, en ignorer certaines ou annuler le processus tout entier. Il est possible de suivre ultérieurement chaque étape du processus de configuration, depuis le panneau de configuration SuperNova, dans le menu Aide.

# 2.3 Quitter SuperNova

Pour quitter SuperNova :

- 1. Appuyez sur Ctrl gauche + Espace. Cela ouvre le panneau de configuration du logiciel SuperNova.
- 2. Appuyez sur Alt + F. Le menu Fichier s'ouvre alors.
- 3. Utilisez la touche fléchée Bas pour atteindre « Quitter SuperNova » et appuyez sur Entrée. Un message vous demande alors de confirmer la fermeture de l'application.
- 4. Accédez au bouton Oui par la touche Tab et appuyez sur Espace.

### CHAPITRE 3

# Panneau de configuration de l'application SuperNova

# 3.1 Présentation du panneau de configuration SuperNova

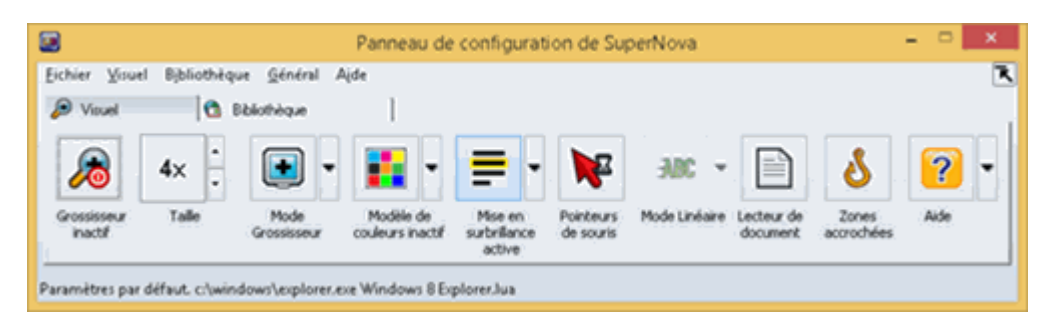

Le panneau de configuration de SuperNova représente l'endroit contenant l'intégralité des paramètres de l'application SuperNova.

Vous pouvez trouver les paramètres de SuperNova dans la barre de menus et la barre de boutons du panneau de configuration.

La barre de menus (la barre horizontale placée sous la barre de titre contenant les options permettant de faire défiler les menus) permet d'accéder à tous les paramètres disponibles dans l'application SuperNova. La barre de boutons quant à elle se trouve sous la barre de menus et contient les boutons d'accès simplifiés permettant d'accéder aux paramètres SuperNova les plus souvent utilisés.

La dernière partie du panneau de configuration de SuperNova est la barre d'état. La barre d'état est la barre horizontale se trouvant en bas du panneau de configuration de SuperNova et donne des informations sur les fichiers de paramétrage que vous utilisez.

Vous pouvez ouvrir le panneau de configuration SuperNova de plusieurs façons. Utilisez celle qui vous convient le mieux.

Pour ouvrir le panneau de configuration SuperNova principal :

Appuyez sur Ctrl gauche + Espace.

Le panneau de configuration s'affiche alors sous forme de boîte de dialogue.

Vous pouvez également ouvrir le panneau de configuration SuperNova

à l'aide de la souris :

cliquez sur l'icône SuperNova dans la zone de notification Windows.

Pour ouvrir le panneau de configuration SuperNova sous forme de menu simple :

Appuyez sur Verr. maj + Espace ou cliquez avec le bouton droit de la souris sur l'icône SuperNova dans la zone de notification Windows.

| <u>F</u> ichier | • |
|-----------------|---|
| ⊻isuel          | • |
| Bibliothèque    | • |
| <u>G</u> énéral | • |
| Aide            | • |

# 3.2 Commandes du clavier s'adaptant au panneau de configuration de SuperNova

Les tableaux suivants fournissent une liste de commandes du clavier pour vous aider à les adapter au panneau de configuration de SuperNova. Notez que les commandes du clavier sont aussi des commandes standard de Windows, pouvant être utilisées dans Windows.

| Fonction                        | Touche d'accès rapide  |
|---------------------------------|------------------------|
| Placer le focus sur la barre de | Alt                    |
| menus                           |                        |
| Déplacer le focus dans la barre | Flèche Gauche ou       |
| de menus                        | flèche Droite          |
| Ouvrir l'élément de menu        | Flèche Bas ou Entrée   |
| possédant le focus              |                        |
| Accéder à un élément de la      | Alt + lettre soulignée |
| barre de menus et l'ouvrir      |                        |
| Se déplacer dans un menu        | Flèche Bas ou flèche   |
| ouvert                          | Haut                   |
| Ouvrir un sous-menu             | Flèche Droite ou       |
|                                 | Entrée                 |
| Fermer un sous-menu             | Flèche Gauche ou       |
|                                 | Échap                  |
| Sélectionner un élément du      | Entrée                 |
| menu                            |                        |

### Commandes de clavier pour la barre de menus.

| Fonction                                                                       | Touche d'accès rapide  |
|--------------------------------------------------------------------------------|------------------------|
| Passer au contrôle suivant                                                     | Tab                    |
| Passer au contrôle précédent                                                   | Maj + Tab              |
| Appuyer sur un bouton, cocher<br>une case ou sélectionner une<br>option        | Barre d'espacement     |
| Passer directement à un contrôle                                               | Alt + lettre soulignée |
| Ouvrir l'onglet suivant dans une boîte de dialogue à plusieurs onglets         | Ctrl + Tab             |
| Ouvrir l'onglet précédent dans<br>une boîte de dialogue à plusieurs<br>onglets | Ctrl + Maj + Tab       |
| Annuler                                                                        | Échap                  |

Commandes de clavier pour les boîtes de dialogue

# 3.3 Paramètres dans le panneau de configuration de SuperNova

Il est possible d'accéder à toutes les options de SuperNova via les menus du panneau de configuration de SuperNova. La liste suivante récapitule les objectifs des menus.

• Menu Fichier :

Le menu « Fichier » contient les options permettant de gérer les fichiers de paramétrage de SuperNova. Cela s'applique à la création, modification, importation et exportation des fichiers de paramétrage. Le menu « Fichier » contient également la commande permettant de quitter l'application SuperNova.

Menu Visuel.

Le menu « Visuel » décline des options permettant de contrôler : le grossissement, les couleurs à l'écran, la mise en surbrillance et autres effets visuels. La plupart de ces paramètres sont également accessibles via la barre de boutons SuperNova.

• Menu Bibliothèque.

Le menu « Bibliothèque » contient des options de numérisation, de recherche de livres, de lecture de nouveaux articles en ligne, d'écoute de stations de radio et de podcasts.

• Menu Général.

Le menu « Général » contient des options contrôlant le comportement de SuperNova, telles que les préférences de démarrage, les paramètres de mise à jour, l'aspect du panneau de configuration et les affectations de touches d'accès rapide et du clavier de SuperNova.

• Menu Aide.

Le menu « Aide » fournit des raccourcis vers des ressources utiles, telles que le Manuel du SuperNova, les ressources en ligne et l'option « À propos de ». L'option « À propos de » vous fournit votre numéro d'identifiant client, ainsi que l'édition, la version et le build de SuperNova que vous exécutez en ce moment. Conservez ces informations sous la main si vous avez besoin d'assistance technique.

# 3.4 Modifier l'aspect du panneau de configuration de l'application SuperNova.

Vous pouvez effectuer de nombreux changements sur le panneau de configuration de SuperNova. Vous pouvez, par exemple, masquer la barre de boutons ou la barre d'état, arrêter l'apparition du panneau de configuration lorsque vous lancez le SuperNova et même le supprimer de la barre des tâches de Windows.

Pour plus d'informations concernant les changements du panneau de configuration de SuperNova, consultez la « boîte de dialogue Panneau de configuration Général ».

# 3.5 Fermeture du panneau de configuration SuperNova

Vous pouvez fermer le panneau de configuration SuperNova de plusieurs façons.

Pour ce faire :

appuyez sur Échap.

ou

cliquez sur l'icône Réduire dans la barre de titre du panneau de configuration SuperNova.

Le panneau de configuration SuperNova disparaît alors, et le focus revient sur l'application que vous exécutiez précédemment. SuperNova continue de s'exécuter. REMARQUE : si vous appuyez sur Alt + F4 ou cliquez sur le bouton Fermer de la barre de titre du panneau de configuration SuperNova, SuperNova comprendra que vous souhaitez quitter le programme. Avant de quitter, une fenêtre de message s'affiche et vous demande de confirmer l'action.

#### CHAPITRE 4

# Grossisseur

# 4.1 Activation ou désactivation du grossissement

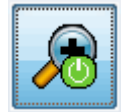

Il est possible d'activer ou de désactiver le grossissement par le biais des options Visuel, accessibles depuis le panneau de configuration de SuperNova, ou par le biais des touches d'accès rapide. Si vous disposez d'un appareil tactile, vous pouvez aussi activer ou désactiver le grossissement à l'aide d'un double effleurement à 3 doigts.

#### Touches d'accès rapide du grossisseur

| Fonction                                    | Ordinateur de<br>bureau -<br>Catégorie de<br>touches par<br>défaut (pavé<br>num.) | Ordinateur<br>portable -<br>Catégorie<br>universelle de<br>touches |
|---------------------------------------------|-----------------------------------------------------------------------------------|--------------------------------------------------------------------|
| Désactiver et réactiver le<br>grossissement | Ctrl<br>gauche + Entré<br>e (pavé num.)                                           | ALT + 0                                                            |

# 4.2 Changer le taux de grossissement

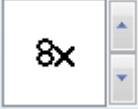

Vous pouvez modifier le taux de grossissement, de 1,2x à 64x. Il est possible de modifier le taux de grossissement par le biais des options du menu « Visuel », accessibles depuis le panneau de configuration SuperNova, ou par le biais des touches d'accès rapide. Si vous utilisez un appareil à écran tactile, il est également possible de modifier le grossissement en pinçant ou écartant deux doigts.

### Touches d'accès rapide du grossisseur

| Fonction                   | Touches<br>d'accès rapide<br>pour ordinateur<br>de bureau                                                          | Ordinateur<br>portable -<br>Catégorie<br>universelle de<br>touches                                 |
|----------------------------|----------------------------------------------------------------------------------------------------|----------------------------------------------------------------------------------------------------|
| Augmenter le grossissement | Ctrl gauche +<br>signe Plus<br>(pavé num.)<br>ou<br>Verr. Maj +<br>Roulette de la<br>souris vers le<br>haut        | Alt + signe Égal<br>ou<br>Verr. Maj +<br>Roulette de la<br>souris vers le<br>haut                  |
| Réduire le grossissement   | Ctrl<br>gauche + signe<br>Moins (pavé<br>numérique)<br>ou<br>Verr. Maj +<br>Molette de la<br>souris vers le<br>bas | Alt + parenthès<br>e fermante « ) »<br>ou<br>Verr. Maj +<br>Molette de la<br>souris vers le<br>bas |

# 4.3 Changer de mode Grossisseur

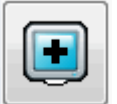

Vous pouvez choisir le mode d'affichage de l'écran à travers le grossisseur SuperNova. Parmi ces options, l'on retrouve les suivantes :

• Plein écran.

Ce mode revient à occuper tout l'écran par une partie grossie de l'écran « réel » de Windows.

• Fenêtre fixe.

Ce mode reprend la zone grossie de l'écran dans une petite fenêtre statique. Vous pouvez modifier la taille et l'emplacement de la fenêtre.

• Loupe.

Ce mode se comporte comme une loupe à l'écran. Vous pouvez ainsi voir la zone grossie de l'écran dans une petite fenêtre mobile. Vous pouvez modifier la taille et l'emplacement de la fenêtre. • Verre de redimensionnement.

Ce mode s'apparente à la loupe hormis que la fenêtre grossie se redimensionne automatiquement à la taille du focus. Ce mode s'avère utile si vous faites appel au clavier pour naviguer dans Windows et vous semblez plus à l'aise avec un écran sans grossissement en arrière-plan.

• Écran divisé.

Ce mode scinde l'écran en deux zones : une fenêtre grossie et une autre non grossie. Vous avez le choix de l'emplacement et de la taille de la fenêtre de grossissement. La bordure séparant les affichages grossi et non grossi se présente sous la forme d'une ligne noire. Ce mode s'avère des plus populaires si vous faites également appel à une télévisionneuse intégrée.

Il est possible de changer de style de visualisation par le biais des options Visuel, accessibles depuis le panneau de configuration SuperNova, ou par le biais des touches d'accès rapide.

| Fonction                 | Ordinateur de<br>bureau -<br>Catégorie de<br>touches par<br>défaut (pavé<br>num.) | Ordinateur<br>portable -<br>Catégorie<br>universelle de<br>touches |
|--------------------------|-----------------------------------------------------------------------------------|--------------------------------------------------------------------|
| Changer de mode          | Ctrl gauche + 7                                                                   | Alt + Maj + virg                                                   |
| Grossisseur              | (pavé num.)                                                                       | ule (,)                                                            |
| Changer l'orientation en | Ctrl gauche + 1                                                                   | Aucune                                                             |
| mode d'écran divisé      | (pavé num.)                                                                       | affectation                                                        |

#### Touches d'accès rapide du grossisseur

Sachez que vous pouvez modifier la taille et la couleur de la bordure entourant les affichages en mode Fenêtre fixe, Loupe, Verre de redimensionnement et Écran divisé. Pour appliquer cette adaptation, passez par la boîte de dialogue « Options visuelles avancées ».

# 4.4 Changer la taille et l'emplacement de la fenêtre grossie

Vous pouvez modifier la taille et l'emplacement de la fenêtre des modes Fenêtre fixe, Loupe et Écran divisé. Pour ce faire, adaptez l'option à travers le mode Changement de grossissement.

Pour adapter la taille et l'emplacement de la fenêtre fixe :

1. Sélectionnez « Fenêtre fixe » dans le paramètre « Mode Grossisseur ».

 Si vous passez par la catégorie de touches d'accès rapide pour ordinateur de bureau, appuyez sur Ctrl gauche + 4 (pavé num.) pour activer le mode Changement de grossissement. Si vous passez par la catégorie de touches d'accès rapide pour ordinateur portable, appuyez sur Ctrl droit + F3 pour entrer en mode Changement de grossissement.

Dans ce mode, un cadre clignotant indique l'objet actif.

- 3. Utilisez les touches fléchées pour positionner la fenêtre sur l'écran. Il vous est également possible de procéder en maintenant enfoncée la touche W et en déplaçant le pointeur de la souris.
- Appuyez simultanément sur Ctrl gauche et les touches fléchées pour adapter la taille de la fenêtre. Il vous est également possible de procéder en maintenant enfoncée la touche X et en déplaçant le pointeur de la souris.
- 5. Appuyez sur Échap pour quitter le mode de changement de grossissement.

Pour adapter la taille en mode Loupe :

- 1. Sélectionnez Loupe dans le paramètre « Mode Grossisseur ».
- Si vous passez par la catégorie de touches d'accès rapide pour ordinateur de bureau, appuyez sur Ctrl gauche + 4 (pavé num.) pour activer le mode Changement de grossissement. Si vous passez par la catégorie de touches d'accès rapide pour ordinateur portable, appuyez sur Ctrl droit + F3 pour entrer en mode Changement de grossissement.

Dans ce mode, un cadre clignotant indique l'objet actif.

- Appuyez simultanément sur Ctrl gauche et les touches fléchées pour adapter la taille de la fenêtre. Il vous est également possible de procéder en maintenant enfoncée la touche X et en déplaçant le pointeur de la souris.
- 4. Appuyez sur Échap pour quitter le mode de changement de grossissement.

Pour adapter la taille en mode Écran divisé :

- 1. Indiquez l'orientation d'écran divisé voulue dans le paramètre du mode Grossisseur.
- Si vous passez par la catégorie de touches d'accès rapide pour ordinateur de bureau, appuyez sur Ctrl gauche + 4 (pavé num.) pour activer le mode Changement de grossissement. Si vous passez par la catégorie de touches d'accès rapide pour ordinateur portable, appuyez sur Ctrl droit + F3 pour entrer en mode Changement de grossissement.

Dans ce mode, un cadre clignotant indique l'objet actif.

- Appuyez simultanément sur Ctrl gauche et les touches fléchées pour adapter la taille de la fenêtre. Il vous est également possible de procéder en maintenant enfoncée la touche W et en déplaçant le pointeur de la souris.
- 4. Appuyez sur Échap pour quitter le mode de changement de grossissement.

# 4.5 Visualiser d'autres zones de l'écran

Seule une zone de l'écran n'est visible lorsque vous utilisez le grossissement. Pour afficher les autres zones de l'écran, vous pouvez déplacer le pointeur de la souris sur l'écran ou faire appel aux touches SuperNova d'accès rapide.

Le déplacement du point actif sur l'écran par le biais des touches SuperNova d'accès rapide se fait par la fonction de panoramique, de déplacement en tant que tel ou de passage direct.

• Mode Panoramique.

Le panoramique consiste à déplacer la zone grossie sur l'écran à vitesse constante dans le sens que vous indiquez. Vous pouvez augmenter ou réduire l'amplitude du déplacement en fonction des touches appuyées.

Pour effectuer le panoramique sur l'écran, appuyez sur Ctrl droit et sur l'une des touches fléchées. Maintenez enfoncée la touche Ctrl droit pour continuer à faire déplacer le panoramique. Appuyez à plusieurs reprises sur la même touche fléchée (tout en gardant la touche Ctrl droit appuyée) pour accélérer le panoramique. Appuyez sur la touche fléchée opposée pour ralentir.

Utilisez les autres touches fléchées pour changer de sens. Relâchez la touche Ctrl droit pour interrompre le panoramique.

• Déplacement par panoramique accéléré.

Le déplacement normal du point actif fonctionne de façon similaire au panoramique, hormis que l'amplitude du panoramique s'accélère automatiquement jusqu'à une vitesse maximale donnée, tant que vous maintenez les touches enfoncées.

Pour déplacer la zone grossie, maintenez enfoncé les touches Ctrl droit et Maj droit avec une des touches fléchées. En relâchant les touches, le déplacement s'interrompt.

Aller à.

Vous pouvez aussi faire passer directement la zone grossie sur différentes zones de l'écran. Le tableau suivant répertorie les touches

d'accès rapide vous permettant de placer la zone grossie sur un point de l'écran.

| Fonction         | Ordinateur de<br>bureau -<br>Catégorie de<br>touches par<br>défaut (pavé<br>num.) | Ordinateur<br>portable -<br>Catégorie<br>universelle de<br>touches |
|------------------|-----------------------------------------------------------------------------------|--------------------------------------------------------------------|
| Supérieur gauche | Ctrl droit + 7<br>(pavé num.)                                                     | Aucune<br>affectation                                              |
| En haut          | Ctrl droit + 8<br>(pavé num.)                                                     | Aucune<br>affectation                                              |
| Supérieur droit  | Ctrl droit + 9<br>(pavé num.)                                                     | Aucune<br>affectation                                              |
| Gauche           | Ctrl droit + 4<br>(pavé num.)                                                     | Aucune<br>affectation                                              |
| Centre           | Ctrl droit + 5<br>(pavé num.)                                                     | Aucune<br>affectation                                              |
| Droite           | Ctrl droit + 6<br>(pavé num.)                                                     | Aucune<br>affectation                                              |
| Inférieur gauche | Ctrl droit + 1<br>(pavé num.)                                                     | Aucune<br>affectation                                              |
| En bas           | Ctrl droit + 2<br>(pavé num.)                                                     | Aucune<br>affectation                                              |
| Inférieur droit  | Ctrl droit + 3<br>(pavé num.)                                                     | Aucune<br>affectation                                              |

### Touches d'accès rapide du grossisseur

• Déplacement par pas.

Le déplacement sur l'écran est également possible par pas définis. Ce type s'avère différent du panoramique dans la mesure où la fenêtre grossie ne défile pas de façon fluide mais bel et bien par écarts appelés pas.

### Touches d'accès rapide du grossisseur

| Fonction | Ordinateur de<br>bureau -<br>Catégorie de<br>touches par<br>défaut (pavé<br>num.) | Ordinateur<br>portable -<br>Catégorie<br>universelle de<br>touches |
|----------|-----------------------------------------------------------------------------------|--------------------------------------------------------------------|
| Haut     | Ctrl gauche +<br>Verr. Maj + 8<br>(pavé num.)                                     | Ctrl droit + Maj<br>droite + flèche<br>Haut                        |
| Bas      | Ctrl gauche +<br>Verr. Maj + 2<br>(pavé num.)                                     | Ctrl droit + Maj<br>droite + flèche<br>Bas                         |
| Gauche   | Ctrl gauche +<br>Verr. Maj + 4<br>(pavé num.)                                     | Ctrl droit + Maj<br>droite + flèche<br>Gauche                      |
| Droite   | Ctrl gauche +<br>Verr. Maj + 6<br>(pavé num.)                                     | Ctrl droit + Maj<br>droite + flèche<br>Droite                      |

### Enregistrement et retour à la position définie sur l'écran

En complément des fonctions présentées, il vous est aussi proposé d'enregistrer l'emplacement du point actif sur l'écran. Ceci vous permet de revenir au même emplacement par le biais d'une simple pression de touche d'accès rapide.

Pour enregistrer une position à l'écran :

- 1. Placez la fenêtre de grossissement à l'emplacement requis.
- 2. Appuyez sur Ctrl droit + 0 (pavé num.) pour enregistrer l'emplacement.

Pour faire revenir la fenêtre grossie sur l'emplacement enregistré :

Appuyez sur Ctrl droit + point (pavé num.) pour revenir à la position enregistrée sur l'écran.

# 4.6 Vue d'ensemble de l'emplacement de la fenêtre grossie

Il vous est possible de retrouver la position de la fenêtre grossie sur l'écran grâce à la vue d'ensemble du grossisseur. Une touche SuperNova d'accès rapide vous permet d'entrer et de quitter le mode Vue d'ensemble du grossisseur.

Pour activer et quitter le mode Vue d'ensemble du grossisseur :

Appuyez sur Ctrl gauche + signe inférieur (<).

# 4.7 Créer des fenêtres grossies statiques reprenant des informations

Vous pouvez créer des fenêtres grossies statiques chargées de conserver une zone de l'écran particulière affichée en permanence. Cela vous permet de retrouver les informations importantes qui peuvent s'actualiser fréquemment lors des manipulations dans votre application.

SuperNova fait référence à ces fenêtres sous le terme de « zones accrochées ». Les zones accrochées possèdent une taille de grossissement qui leur est propre et restent à l'écran même si vous désactivez le grossisseur SuperNova.

### Exemples :

- il vous est possible d'accrocher l'horloge qui se trouve dans la barre d'état système de sorte à consulter l'heure plus facilement.
- Vous pouvez aussi accrocher l'emplacement sur la barre d'état d'un traitement de texte destiné à indiquer le numéro de la page active pour mentionner clairement la page sur laquelle vous travaillez.
- De même, il peut s'avérer judicieux de fixer la barre de formule d'une feuille de calcul pour savoir si la cellule active contient une formule ou du texte.

Il vous reste à noter qu'une zone accrochée peut se créer aussi bien par le biais du pointeur de la souris qu'à l'aide du clavier.

### 4.7.1 Créer une zone accrochée à l'aide du clavier

Pour créer et modifier l'emplacement et la taille de la fenêtre d'une zone accrochée par le biais des touches d'accès rapide, vous devez faire appel au mode Changement de grossissement.

Pour créer et adapter la taille et l'emplacement d'une zone accrochée :

 Si vous utilisez la catégorie de touches d'accès rapide pour ordinateur de bureau, appuyez sur Ctrl gauche + 5 (pavé num.) pour créer une zone accrochée et activer automatiquement le mode Changement de grossissement. Si vous utilisez la catégorie de touches d'accès rapide pour ordinateur portable, appuyez sur Ctrl gauche + Maj gauche +Alt + H pour créer une zone accrochée et activer automatiquement le mode Changement de grossissement.

Dans ce mode, un cadre clignotant indique l'objet actif.

- 2. Faites appel aux touches d'accès rapide opérant le grossisseur pour adapter la taille de la zone accrochée.
- 3. Utilisez les touches fléchées pour positionner la fenêtre sur l'écran. Il vous est également possible de procéder en maintenant enfoncée la touche W et en déplaçant le pointeur de la souris.
- 4. Appuyez sur les touches Maj gauche et fléchées pour modifier le contenu de la zone accrochée. Vous pouvez procéder de même en maintenant enfoncée la touche C et en déplaçant le pointeur de la souris.
- 5. Appuyez simultanément sur Ctrl gauche et les touches fléchées pour adapter la taille de la fenêtre. Il vous est également possible de procéder en maintenant enfoncée la touche X et en déplaçant le pointeur de la souris.
- 6. Appuyez sur Échap pour quitter le mode de changement de grossissement.

Lors de la procédure de paramétrage, il se peut que vous soyez confronté à effectuer un ajustement répété de la taille, de l'emplacement et du contenu de la zone accrochée pour obtenir le résultat voulu.

### 4.7.2 Modifier une zone accrochée à l'aide du clavier

Pour modifier une zone accrochée :

- Si vous faites appel à la catégorie de touches d'accès rapide pour ordinateur de bureau, appuyez sur Ctrl gauche + 6 (pavé num.). Si vous utilisez la catégorie pour ordinateur de bureau, appuyez sur Ctrl gauche + F6. Le mode Changement de grossissement s'active alors avec la zone accrochée sélectionnée indiquée d'un cadre clignotant.
- 2. Si vous avez mis en place plusieurs zones accrochées, il vous est alors possible de passer d'une zone à l'autre en appuyant sur Ctrl gauche + 6 (pavé num.) si vous exploitez la catégorie de touches d'accès rapide pour ordinateur de bureau. Dans le cas de la catégorie pour ordinateur portable, cette touche correspond à Ctrl gauche + F6.
- Passez par les touches d'accès rapide proposées pour le grossisseur et pour le mode Changement de grossissement pour adapter la taille, l'emplacement ou le contenu de la zone accrochée.
- 4. Appuyez sur Échap pour quitter le mode de changement de grossissement.

### 4.7.3 Supprimer une zone accrochée à l'aide du clavier

Pour supprimer une zone accrochée :

- Si vous faites appel à la catégorie de touches d'accès rapide pour ordinateur de bureau, appuyez sur Ctrl gauche + 6 (pavé num.). Si vous utilisez la catégorie pour ordinateur de bureau, appuyez sur Ctrl gauche + F6. Le mode Changement de grossissement s'active alors avec la zone accrochée sélectionnée indiquée d'un cadre clignotant.
- Si vous avez placé plusieurs zones accrochées, vous pouvez passer d'une zone à l'autre en toute simplicité. Si vous faites appel à la catégorie de touches d'accès rapide pour ordinateur de bureau, appuyez sur Ctrl gauche + 6 (pavé num.). Dans le cas de la catégorie pour ordinateur portable, cette touche correspond à Ctrl gauche + F6.
- 3. Appuyez sur Supprimer pour retirer la zone accrochée.

Le focus passe alors à la zone suivante. Si aucune zone accrochée n'est paramétrée, le système quitte alors automatiquement le mode Changement de grossissement. Si d'autres sont présentes mais que vous ne voulez pas les modifier, appuyez sur Échap.

### 4.7.4 Créer une zone accrochée à l'aide de la souris

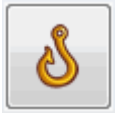

Vous pouvez créer des zones accrochées par le biais de la boîte de dialogue « Créer une zone accrochée ». Pour l'ouvrir, sélectionnez le bouton Crochets accessible depuis la feuille de propriétés Visuel, puis sélectionnez le bouton Nouveau.

Dans la boîte de dialogue « Créer une zone accrochée », vous devez :

- 1. fournir une description unique de la zone accrochée ;
- 2. cocher ou décocher la case « Suivi de focus ».

Le suivi du focus détermine si le contenu de la zone accrochée est fixe ou si elle doit afficher le focus actif. Cochez cette case pour que le contenu de la zone accrochée assure donc le suivi du focus. Si vous avez coché la case, le bouton « Sélectionner la zone d'écran à crocheter » est alors inactif puisqu'aucune zone de l'écran n'est définie.

3. Sélectionnez le bouton « Sélectionner la zone d'écran à crocheter » pour définir la zone de l'écran à afficher.

- Utilisez le bouton gauche de la souris lors du déplacement du pointeur pour créer une zone. Appuyez sur Entrée ou sur le bouton droit de la souris pour accepter, ou sur Échap pour annuler.
- 5. Cochez ou décochez la case « Lissage ».
- 6. Sélectionnez le bouton « Déplacer la fenêtre du crochet » pour positionner la zone accrochée et définir la taille de grossissement.

Vous pouvez définir cette taille à l'aide des touches d'accès rapide habituelles. Déplacez la souris ou servez-vous des touches de direction pour déplacer le crochet. Appuyez sur Entrée ou sur le bouton gauche de la souris pour accepter, ou sur Échap pour annuler.

7. Cliquez sur le bouton OK pour confirmer et enregistrer enfin la nouvelle zone accrochée.

Vous pouvez afficher la liste des zones accrochées que vous avez créées dans la boîte de dialogue « Options visuelles avancées », au niveau de l'onglet « Zones accrochées ». Il vous est également possible de trier, de modifier et de supprimer des zones accrochées depuis ce même onglet.

#### 4.7.5 Afficher ou masquer des zones accrochées

Vous pouvez afficher ou masquer les zones accrochées par le biais d'une touche SuperNova d'accès rapide. Cela peut s'avérer utile si vous ne voulez pas que les zones accrochées soient visibles en permanence mais seulement lorsque des renseignements des autres zones de l'écran sont nécessaires.

| Fonction                                            | Ordinateur de<br>bureau -<br>Catégorie de<br>touches par<br>défaut (pavé | Ordinateur<br>portable -<br>Catégorie<br>universelle de<br>touches |
|-----------------------------------------------------|--------------------------------------------------------------------------|--------------------------------------------------------------------|
|                                                     | num.)                                                                    |                                                                    |
| Activation et désactivation<br>des zones accrochées | Ctrl gauche + 3<br>(pavé num.)                                           | Ctrl gauche +<br>F5                                                |

#### Touches d'accès rapide du grossisseur
#### CHAPITRE 5

# Couleurs d'écran, mises en surbrillance et pointeurs de souris

### 5.1 Modifier les couleurs à l'écran

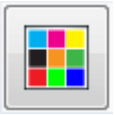

Vous pouvez changer de couleurs utilisées à l'écran en sélectionnant un modèle de couleurs SuperNova. Exploiter cette fonction contribue souvent à réduire la fatigue oculaire provoquée par visualisation d'un écran sous des associations de couleurs peu confortables.

Pour changer les couleurs à l'écran :

- 1. Appuyez sur Ctrl gauche + Espace. Cela ouvre le panneau de configuration du logiciel SuperNova.
- 2. Appuyez sur Alt + V. Le menu Visuel s'ouvre alors.
- Utilisez la touche fléchée Bas jusqu'à atteindre l'option « Modèle de couleurs » et appuyez sur Entrée. Les couleurs à l'écran adoptent alors le modèle de couleurs SuperNova sélectionné.
- 4. Si le modèle de couleurs par défaut ne semble pas adapté, revenez au menu Visuel, ouvrez le sous-menu « Modèle de couleurs », puis choisissez un autre modèle dans la liste.

Vous avez la possibilité de passer du modèle de couleurs choisi aux couleurs habituelles, et inversement, en accédant au panneau de configuration SuperNova, en ouvrant le menu Visuel, puis en décochant l'élément « Modèle de couleurs ».

Vous pouvez aussi procéder à l'aide d'une touche SuperNova d'accès rapide.

### Touches d'accès rapide du grossisseur

| Fonction                                    | Ordinateur de<br>bureau -<br>Catégorie de<br>touches par<br>défaut (pavé<br>num.) | Ordinateur<br>portable -<br>Catégorie<br>universelle de<br>touches |
|---------------------------------------------|-----------------------------------------------------------------------------------|--------------------------------------------------------------------|
| Activer/désactiver votre modèle de couleurs | Ctrl gauche + 0<br>(pavé num.)                                                    | Alt + Maj + C                                                      |

### 5.2 Mise en surbrillance du focus

Vous avez la possibilité d'élaborer différents types de focus qui soient plus simples à voir en ajoutant un indicateur en surbrillance. Vous avez en outre le choix de son style, de sa couleur et de son comportement.

Pour sélectionner un modèle :

1. Appuyez sur Ctrl gauche + Espace.

Le panneau de configuration SuperNova s'ouvre alors.

2. Appuyez sur Alt + V.

Le menu « Visuel » s'ouvre.

- 3. Utilisez la touche fléchée Bas jusqu'à atteindre Mise en surbrillance puis la touche fléchée Droite pour ouvrir le sous-menu.
- 4. Utilisez les touches fléchées pour sélectionner un modèle et appuyez sur Entrée.

SuperNova applique le modèle.

- 5. Pour essayer un autre modèle, répétez les étapes ci-dessus.
- 6. Si aucun modèle ne vous convient, sélectionnez l'option « Paramètres » dans le sous-menu « Mise en surbrillance » pour ouvrir la boîte de dialogue « Options de mise en surbrillance ». Dans cette boîte de dialogue, vous pouvez créer un modèle personnalisé.

Astuce : si vous ne voyez aucun effet visuel lors du choix d'un modèle, vérifiez que l'option « Mise en surbrillance » est activée. Vous pouvez activer la fonction en sélectionnant l'option « Mise en surbrillance » dans le menu « Visuel » ou en sélectionnant le bouton « Mise en surbrillance » dans l'onglet « Visuel » du panneau de configuration SuperNova.

### 5.3 Changer la taille et la couleur du pointeur de la souris

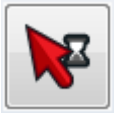

SuperNova dispose de pointeurs qui s'avèrent plus grands et plus faciles à voir que les pointeurs standard de Windows. Ils sont proposés dans une gamme complète de couleurs et de tailles.

Pour sélectionner des pointeurs de souris SuperNova :

- 1. Appuyez sur Ctrl gauche + Espace. Cela ouvre le panneau de configuration du logiciel SuperNova.
- 2. Appuyez sur Alt + V. Le menu Visuel s'ouvre alors.
- 3. Utilisez la touche fléchée Bas jusqu'à atteindre l'option « Pointeurs de souris » et appuyez sur Entrée pour ouvrir la boîte de dialogue.
- 4. Dans la liste Modèle, choisissez une catégorie de pointeurs de souris. Si aucun modèle ne vous convient, faites appel aux autres options pour en créer un.
- 5. Utilisez la touche Tab pour accéder au bouton OK puis appuyez sur Espace. Cela permet de confirmer les modifications et de fermer la boîte de dialogue.

#### C h a p i t r e 6

### **Mode Linéaire**

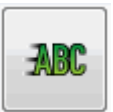

Le mode Linéaire représente un mode de lecture SuperNova. Il affiche le contenu de l'écran sous forme de ligne défilante unique. Vous pouvez contrôler la taille, les couleurs, la police, la vitesse et l'emplacement du texte défilant.

Remarque : cette fonctionnalité n'est pas prise en charge si vous utilisez Windows 8 ou une version ultérieure.

### 6.1 Activer le mode Linéaire

Pour lancer le mode Linéaire, passez par le panneau de configuration SuperNova puis les options Visuel ou faites appel à une touche d'accès rapide. Vous pouvez en outre l'activer depuis le point où se trouve le focus ou ignorer celui-ci pour afficher plutôt la fenêtre active ou l'écran.

| Fonction                                                                                             | Ordinateur de<br>bureau -<br>Catégorie de<br>touches par<br>défaut (pavé<br>num.) | Ordinateur<br>portable -<br>Catégorie<br>universelle de<br>touches |
|----------------------------------------------------------------------------------------------------|-----------------------------------------------------------------------------------|--------------------------------------------------------------------|
| Passer en mode Linéaire (se<br>limite à la fenêtre du<br>document)                                   | Ctrl gauche +<br>point (pavé<br>num.)                                             | Aucune<br>affectation                                              |
| Passer en mode Linéaire (se limite à la fenêtre entière)                                             | Ctrl gauche + 9<br>(pavé num.)                                                    | Aucune<br>affectation                                              |
| Passer en mode Linéaire du<br>point où se trouve le focus<br>(se limite à la fenêtre du<br>document) | Ctrl gauche +<br>Maj gauche + 2<br>(pavé num.)                                    | Alt + Maj + L                                                      |

Touches d'accès rapide du mode Linéaire

| Passer en mode Linéaire du       | Ctrl gauche + 2 | Alt + Maj + V |
|----------------------------------|-----------------|---------------|
| point où se trouve le focus      | (pavé num.)     |               |
| (se limite à la fenêtre entière) |                 |               |

### 6.2 Parcourir le texte en mode Linéaire

Plusieurs touches d'accès rapide vous permettent de contrôler le défilement du contenu en mode Linéaire.

| Fonction                     | Ordinateur de<br>bureau -<br>Catégorie de<br>touches par<br>défaut (pavé<br>num.) | Ordinateur<br>portable -<br>Catégorie<br>universelle de<br>touches |
|------------------------------|-----------------------------------------------------------------------------------|--------------------------------------------------------------------|
| Aller au focus               | 0 (pavé num.)                                                                     | F5                                                                 |
| Lancer et arrêter            | Espace                                                                            | Espace                                                             |
| Aller à la première ligne    | Début                                                                             | Début                                                              |
| Aller à la dernière ligne    | Fin                                                                               | Fin                                                                |
| Ligne précédente             | Pg. préc                                                                          | Pg. préc                                                           |
| Ligne suivante               | Pg. suiv                                                                          | Pg. suiv                                                           |
| Faire défiler plus vite      | Flèche Haut                                                                       | Flèche Haut                                                        |
| Faire défiler plus lentement | Flèche Bas                                                                        | Flèche Bas                                                         |
| Feuilleter vers l'avant      | Entrée                                                                            | Entrée                                                             |
| Avancer                      | Flèche Droite                                                                     | Flèche Droite                                                      |
| Reculer                      | Flèche Gauche                                                                     | Flèche Gauche                                                      |
| Quitter le mode Linéaire     | Échap                                                                             | Échap                                                              |

### Touches d'accès rapide du mode Linéaire

Astuce : le mode Linéaire se limite à ce qui est visible à l'écran. Dans certaines applications, il vous est possible de modifier à tout moment le paramétrage d'affichage de l'application dans le but d'améliorer la visibilité des données. Par exemple, l'aperçu d'impression de Microsoft Word propose un mode d'affichage pouvant aller jusqu'à six pages simultanées. Dans un tel cas, le mode Linéaire fait défiler ces six pages.

### 6.3 Modifier la couleur, de la police et des éléments affichés en mode Linéaire

Vous avez la possibilité de modifier les couleurs, les polices, des objets et la taille du texte affiché en mode Linéaire.

Pour accéder aux options du mode Linéaire :

- 1. Appuyez sur Ctrl gauche + Espace. Cela ouvre le panneau de configuration du logiciel SuperNova.
- 2. Appuyez sur Alt + V. Le menu Visuel s'ouvre alors.
- Par la flèche Bas, atteignez « Options avancées » et appuyez sur Entrée pour ouvrir la boîte de dialogue « Options visuelles avancées ».
- 4. Accédez par les touches Ctrl + Tab à l'onglet « Mode Linéaire ».
- 5. Apportez vos modifications.
- 6. Utilisez la touche Tab pour accéder au bouton OK puis appuyez sur Espace. Cela permet de confirmer vos modifications et de fermer la boîte de dialogue.

### CHAPITRE 7

### Lecteur de documents

| 1-9 |
|-----|
|     |
|     |
|     |

Le lecteur de document est conçu pour que vous puissiez créer votre propre environnement de lecture, où des valeurs pour le texte, l'arrière-plan et la mise en surbrillance vous permettent une lecture confortable. Vous pouvez afficher à l'écran du texte issu de documents, de pages Web ou de toute autre source.

### 7.1 Lancement du lecteur de document

Vous pouvez lancer le lecteur de document en cliquant sur le bouton Lecteur de document sur la page « Visuel » du panneau de configuration SuperNova ou en appuyant sur une touche SuperNova d'accès rapide.

| Fonction                         | Ordinateur de<br>bureau -<br>Catégorie de<br>touches par<br>défaut (pavé<br>num.) | Ordinateur<br>portable -<br>Catégorie<br>universelle de<br>touches |
|----------------------------------|-----------------------------------------------------------------------------------|--------------------------------------------------------------------|
| Lancer le lecteur de<br>document | Verr. Maj +<br>signe Plus<br>(pavé num.)                                          | Alt + Maj + D                                                      |

Touches d'accès rapide du lecteur de document

Le texte est alors chargé dans le lecteur de document. Cette étape peut prendre quelques secondes. Vous avez ensuite la possibilité de faire appel aux touches fléchées pour déplacer dans le texte la surbrillance ou appuyer sur Tab pour parcourir les options de la barre d'outils du lecteur de document.

### 7.2 Contrôle de la lecture

Les éléments disponibles sur la barre d'outils Lecteur de documents contrôlent l'environnement de lecture. Pour les commandes avancées, y

compris les paramètres de couleurs, les polices et le débit de lecture, ouvrez la boîte de dialogue « Paramétrage du lecteur de docs ».

Après le lancement du lecteur, vous pouvez accéder aux options de la barre d'outils en appuyant sur Tab. Des pressions répétées sur la touche Tab vous permettent d'atteindre les différentes options de la barre d'outils puis de revenir à la fenêtre de votre document. Vous pouvez également utiliser la combinaison de touches Maj + Tab pour revenir sur chaque bouton de la barre d'outils.

### Barre d'outils Lecteur de documents.

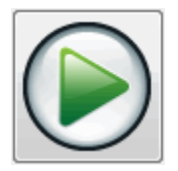

Appuyez sur ce bouton pour démarrer ou arrêter la lecture du document. Vous pouvez également démarrer ou arrêter la lecture du document en appuyant sur la barre d'espace. Lors de la lecture, le lecteur de documents mets en surbrillance le mot actif et fait automatiquement défiler la fenêtre du document.

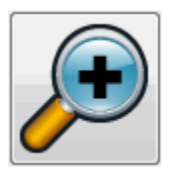

Appuyez sur ce bouton pour augmenter la taille du texte. Ce changement reste indépendant des options personnalisées applicables aux polices, issues de la boîte de dialogue « Paramétrage du lecteur de docs ».

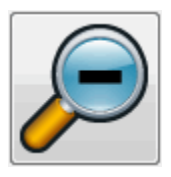

Appuyez sur ce bouton pour diminuer la taille du texte. Ce changement reste indépendant des options personnalisées applicables aux polices, issues de la boîte de dialogue « Paramétrage du lecteur de docs ».

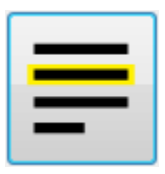

Ce bouton vous permet d'ouvrir le menu « Mise en surbrillance » où vous pouvez sélectionner parmi les options Ligne, Phrase ou Paragraphe. L'élément choisi détermine ce qui doit être mis en surbrillance en tant qu'« unité » et l'amplitude du mouvement à appliquer à vos déplacements vers le haut ou le bas de votre texte.

Appuyez sur ce bouton pour ouvrir le menu « Mode » où vous pouvez sélectionner parmi les options « Renvoi à la ligne » ou « Sur une ligne ».

Si vous ne sélectionnez aucune de ces deux options, les sauts de ligne sont alors déterminés par le document même. Cela peut entraîner le défilement du texte en dehors de la fenêtre du navigateur.

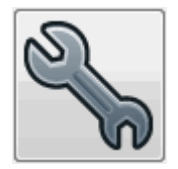

Appuyez sur ce bouton pour ouvrir la boîte de dialogue « Paramétrage du lecteur de docs ». Ces options comprennent les couleurs du texte et de l'arrière-plan, la police à utiliser, la façon dont le document est chargé et le débit de lecture.

### 7.3 Quitter le lecteur de documents

Pour ce faire :

Appuyez enfin sur Échap.

### CHAPITRE 8

## Bibliothèque

Vous pouvez utiliser la Bibliothèque pour rechercher des livres et des magasines et les télécharger depuis des bibliothèques en ligne, pour parcourir de nouveaux flux, écouter des stations de radio ou des podcasts populaires.

IMPORTANT : les options disponibles dans la Bibliothèque dépendent de la langue du panneau de configuration de SuperNova.

### 8.1 Livres de la Bibliothèque

Vous pouvez utiliser l'option « Livres » pour rechercher des livres et des magasines et les télécharger depuis des bibliothèques en ligne. Vous pouvez également utiliser cette option pour ouvrir des fichiers sur l'ordinateur. Les livres et les fichiers que vous avez sélectionné s'ouvrent dans le SuperNova Reader.

#### 8.1.1 Ouvrir un fichier dans le SuperNova Reader.

Vous pouvez utiliser Bibliothèque pour ouvrir des fichiers sur l'ordinateur. Les formats de fichier pouvant être ouverts sont des documents de texte, EPUB, DAISY, HTML, et PDF. Les fichiers s'ouvrent dans le SuperNova Reader.

Pour ouvrir un fichier depuis le panneau de configuration de SuperNova :

1. Appuyez sur Alt + O.

Le menu Bibliothèque apparaît.

2. Appuyez sur flèche Bas pour accéder à Bibliothèque, puis sur flèche Droite.

Un sous-menu apparaît.

3. Utilisez la touche fléchée Bas jusqu'à l'option « Ouvrir le fichier dans le lecteur » et appuyez sur Entrée.

La boîte de dialogue « Ouvrir » s'ouvre. Par défaut, la fenêtre de l'explorateur affiche les documents PDF se trouvant dans le dossier.

Pour ouvrir des types de fichiers alternatifs, il faut modifier le paramètre du type de fichier.

4. Appuyez sur Maj + Tab pour passer à la liste des fichiers et utilisez les touches fléchées pour sélectionner le fichier de votre choix, puis appuyez sur Entrée. Si le fichier se trouve dans un autre dossier, utilisez la touche Ret. arr pour reculer d'un niveau, utilisez Entrée pour ouvrir les dossiers jusqu'à sélectionner le fichier, puis appuyez sur Entrée.

Une boîte de dialogue s'ouvre pour vous permettre de modifier le nom du fichier converti et le cas échéant pouvoir indiquer une plage particulière de pages.

- 5. Si vous souhaitez modifier les paramètres par défaut, parcourez avec Tab, et effectuez les changements.
- 6. Ensuite, accédez au bouton OK par la touche Tab et appuyez sur Espace.

Une fenêtre de message s'affiche pour indiquer la progression de la conversion. Quand la conversion est finie, le livre s'ouvre dans le SuperNova Reader.

7. Après avoir fini la lecture du texte, vous pouvez appuyer sur Alt + F4 pour fermer la fenêtre.

### 8.1.2 Ouvrir un livre depuis une bibliothèque en ligne

Vous pouvez utiliser la Bibliothèque pour télécharger et ouvrir des livres depuis les bibliothèques en ligne. Les fichiers s'ouvrent dans le SuperNova Reader.

Pour ouvrir un fichier depuis le panneau de configuration de SuperNova :

1. Appuyez sur Alt + O.

Le menu Bibliothèque apparaît.

2. Appuyez sur flèche Bas pour accéder à Bibliothèque, puis sur flèche Droite.

Un sous-menu apparaît.

3. Utilisez la touche fléchée Bas pour atteindre « Livres en ligne » puis appuyez sur Entrée.

La boîte de dialogue de Bibliothèque s'ouvre tout en affichant une liste des bibliothèques disponibles. Sachez qu'il peut s'avérer nécessaire de vous inscrire à certaines bibliothèques avant de pouvoir télécharger un livre de celles-ci. Si vous souhaitez utiliser les services de ces bibliothèques, vous devez d'abord prendre contact avec ces dernières pour vous inscrire et obtenir ainsi les détails d'un compte d'utilisateur.

4. Utilisez les touches fléchées pour sélectionner une bibliothèque et appuyez sur Entrée.

Selon la bibliothèque, une liste de catégorie s'ouvre. Celle-ci vous propose plusieurs options pour réduire la liste des livres à afficher. Parfois une troisième et quatrième liste de sous-catégories peuvent suivre.

- 5. Si vous souhaitez parcourir les livres disponibles, servez-vous des touches fléchées pour sélectionner une catégorie et appuyez sur Entrée. Répétez l'opération jusqu'à ce que vous trouviez la liste de livres de votre choix. Si vous connaissez le titre du livre que vous voulez lire, appuyez sur TAB pour accéder à la boîte de « Recherche », entrez un mot clé puis appuyez sur Entrée. SuperNova recherche les occurrences dans la bibliothèque et présente les résultats sous forme de liste.
- 6. Utilisez la touche fléchée Bas pour sélectionner un livre puis appuyez sur Entrée.

Une boîte de dialogue s'ouvre. Le focus se place sur le bouton « Télécharger ».

- 7. Appuyez sur la barre d'espacement pour lancer le téléchargement.
- 8. À la fin du processus de téléchargement, réalisez l'une des actions suivantes :
- Pour lire le livre, accédez au bouton « Lire maintenant » en tabulant, puis appuyez sur Entrée. Le livre s'ouvre dans le SuperNova Reader. Après avoir fini la lecture du texte, vous pouvez appuyer sur Alt + F4 pour fermer la fenêtre.
- Avant de copier le livre à un périphérique portable, vérifiez que vous disposez d'un périphérique de ces caractéristiques connecté à l'ordinateur puis accédez au bouton « Envoyer à » en tabulant et appuyez sur la barre d'espacement. Une boîte de dialogue s'ouvre et affiche la liste des lecteurs sur lesquels vous pouvez copier le livre. Sélectionnez votre lecteur et appuyez sur Entrée. Un message de confirmation s'affiche à la fin du processus.
- Pour supprimer le livre de l'ordinateur, accédez au bouton

   Supprimer » en tabulant, puis appuyez sur la barre d'espacement.
   Une fenêtre de message s'affiche vous demandant de confirmer l'action.
   Sélectionnez « Oui » pour supprimer le livre.

### 8.1.3 Ouvrir le dernier livre que vous lisiez.

SuperNova mémorise le dernier livre que vous lisiez. Vous pouvez reprendre la lecture de ce livre à l'aide des options disponibles dans Bibliothèque.

Pour ouvrir le dernier livre que vous lisiez depuis le panneau de configuration de SuperNova :

1. Appuyez sur Alt + O.

Le menu Bibliothèque apparaît.

2. Appuyez sur flèche Bas pour accéder à Bibliothèque, puis sur flèche Droite.

Un sous-menu apparaît. Le premier élément correspond à « Poursuivre la lecture... ». suivi du titre du livre.

3. Appuyez sur Entrée.

Le livre s'ouvre dans le SuperNova Reader. Le curseur est alors placé à l'endroit où vous aviez laissé votre lecture.

4. Après avoir fini la lecture du texte, vous pouvez appuyer sur Alt + F4 pour fermer la fenêtre.

### 8.1.4 Ouvrir, copier ou supprimer un livre déjà présent.

Vous pouvez ouvrir, copier et supprimer des livres que vous avez téléchargé de bibliothèques en ligne.

Pour ce faire, depuis le panneau de configuration de SuperNova :

1. Appuyez sur Alt + O.

Le menu Bibliothèque apparaît.

 Appuyez sur flèche Bas pour accéder à Bibliothèque, puis sur flèche Droite.

Un sous-menu apparaît.

 Utilisez la touche fléchée Bas pour atteindre « Mes livres » puis appuyez sur Entrée.
 Une liste s'ouvre et affiche les livres disponibles.

- Atteignez par la touche fléchée Bas le livre à ouvrir, copier ou supprimer et appuyez sur Entrée.
   Une boîte de dialogue s'ouvre.
- 5. Réalisez une des actions suivantes :

- Pour lire le livre, accédez au bouton « Lire maintenant » en tabulant, puis appuyez sur Entrée. Le livre s'ouvre dans le SuperNova Reader. Après avoir fini la lecture du texte, vous pouvez appuyer sur Alt + F4 pour fermer la fenêtre.
- Avant de copier le livre à un périphérique portable, vérifiez que vous disposez d'un périphérique de ces caractéristiques connecté à l'ordinateur puis accédez au bouton « Envoyer à » en tabulant et appuyez sur la barre d'espacement. Une boîte de dialogue s'ouvre et affiche la liste des lecteurs sur lesquels vous pouvez copier le livre. Sélectionnez votre lecteur et appuyez sur Entrée. Un message de confirmation s'affiche à la fin du processus.
- Pour supprimer le livre de l'ordinateur, accédez au bouton

   Supprimer » en tabulant, puis appuyez sur la barre d'espacement.
   Une fenêtre de message s'affiche vous demandant de confirmer l'action.
   Sélectionnez « Oui » pour supprimer le livre.

## 8.2 Actualités, stations de radio et podcasts de la Bibliothèque

Utilisez « Actualités », « Stations de radio » et « Podcasts » de la Bibliothèque pour rester informé des actualités et divertissements les plus récents, disponibles sur Internet.

IMPORTANT : RealPlayer doit être installé pour consulter certains contenus. Si votre système ne prend pas en charge ce contenu, SuperNova affiche un message d'avertissement. Ce message contient des liens vers des sites Web où vous pouvez télécharger les fichiers nécessaires.

#### 8.2.1 Lire un article d'actualités

Vous pouvez ouvrir, parcourir et lire des articles d'actualités populaires sur Internet à l'aide de Bibliothèque.

Pour ce faire, depuis le panneau de configuration de SuperNova :

1. Appuyez sur Alt + O.

Le menu « Bibliothèque » apparaît.

2. Utilisez la flèche Bas pour atteindre « Actualités » et appuyez sur Entrée.

Une liste des flux d'actualité les plus populaires s'ouvre.

3. Utilisez les touches fléchées pour sélectionner un flux et appuyez sur Entrée.

Une liste des gros titres d'actualité s'ouvre.

4. Utilisez les touches fléchées pour sélectionner un titre et appuyez sur Entrée.

La boîte de dialogue se ferme et l'article d'actualité s'ouvre dans un navigateur Internet.

### 8.2.2 Écouter une station de radio

Vous pouvez écouter des stations de radio populaires sur Internet à l'aide de Bibliothèque.

Pour ce faire, depuis le panneau de configuration de SuperNova :

- Appuyez sur Alt + O.
   Le menu « Bibliothèque » apparaît.
- Utilisez la flèche Bas pour atteindre l'option « Radio » et appuyez sur Entrée.

Une liste des radios les plus populaires s'ouvre.

3. Utilisez les touches fléchées pour sélectionner une station de radio et appuyez sur Entrée.

La boîte de dialogue se ferme et la station de radio est lancée dans un lecteur multimédia associé, par exemple, Windows Media Player.

### 8.2.3 Écouter un podcast

Vous pouvez écouter des podcasts populaires sur Internet à l'aide de Bibliothèque.

Pour ce faire, depuis le panneau de configuration de SuperNova :

- Appuyez sur Alt + O.
   Le menu « Bibliothèque » apparaît.
- 2. Utilisez la flèche Bas pour atteindre l'option « Podcasts » et appuyez sur Entrée.

Une liste des podcasts les plus populaires s'ouvre.

3. Utilisez les touches fléchées pour sélectionner un podcast et appuyez sur Entrée.

La boîte de dialogue se ferme et le podcast est lancé dans un lecteur multimédia associé, par exemple, Windows Media Player.

## 8.2.4 Ajustez vos listes préférées d'actualités, de stations de radio et de podcasts

Vous pouvez ajouter, supprimer et classer les listes d'actualités, de stations de radio et de podcasts au sein de l'application Bibliothèque.

Pour ce faire, depuis le panneau de configuration de SuperNova :

1. Appuyez sur Alt + O.

Le menu « Bibliothèque » apparaît.

 Utilisez les touches fléchées jusqu'à sélectionner un service Web, par exemple, « Actualités », « Radio » ou « Podcasts », puis appuyez sur Entrée.

Une liste s'ouvre et affiche les services disponibles.

- 3. Réalisez une des actions suivantes :
- Pour ajouter un service, utilisez la touche Tab pour accéder au bouton « Ajouter » et appuyez sur Espace. Cela ouvre une nouvelle boîte de dialogue contenant une liste des services que vous pouvez ajouter et une liste des services proposés. Utilisez les touches fléchées pour sélectionner un service à ajouter, puis la touche TAB pour accéder au bouton « Ajouter » et appuyez sur Espace pour ajouter le service à la liste des services disponibles. Répétez ces étapes pour chaque service que vous souhaitez ajouter.
- Pour supprimer un service, utilisez les touches fléchées pour sélectionner le service, puis la touche Tab pour accéder au bouton Supprimer et appuyez sur Espace. Répétez ces étapes pour chaque service que vous souhaitez supprimer.
- Pour ordonner la liste de services, utilisez les touches fléchées pour sélectionner un service, puis la touche Tab pour accéder au bouton « Haut » ou « Bas » et appuyez sur Espace. L'élément se déplace alors vers le haut ou le bas dans la liste des services. Continuez à appuyer sur le bouton jusqu'à ce que l'élément soit placé à l'endroit de la liste que vous souhaitez.
- 4. Ensuite, accédez au bouton Fermer par la touche Tab et appuyez sur Espace.

### 8.3 Commandes de raccourci du lecteur SuperNova

Les livres que vous ouvrez depuis la Bibliothèque s'affichent sous forme de page HTML dans le lecteur SuperNova. Cela vous permet de lire et de parcourir le livre comme s'il s'agissait d'une page Web.

| Fonction                                                                                                 | Touche d'accès rapide |
|----------------------------------------------------------------------------------------------------|-----------------------|
| Permet de passer de la fenêtre<br>du document à la barre d'outils                                        | F6                    |
| Permet de passer d'un bouton à l'autre sur la barre d'outils.                                            | Tab et Maj + Tab      |
| Permet de lire / arrêter la lecture<br>(disponible uniquement si le livre<br>comporte un contenu audio). | F5                    |
| Permet d'ouvrir le contenu.                                                                              | Alt + C               |
| Permet d'ouvrir les paramètres.                                                                          | Alt + S               |
| Zoom avant                                                                                               | Alt + I               |
| Zoom arrière                                                                                             | Alt + O               |
| Quitter                                                                                                  | Alt + E (ou Alt + F4) |

De plus, SuperNova inclut les commandes de raccourci suivantes :

### Fichiers de paramètres

### 9.1 Définition de paramètres d'application

Si vous êtes amené à modifier régulièrement les paramètres SuperNova de sortie pour l'usage de différents programmes, faites alors appel aux paramètres d'application pour bénéficier d'une certaine automatisation.

Pour créer un fichier de paramétrage d'application :

- 1. Exécutez l'application pour laquelle vous voulez créer le fichier.
- 2. Appuyez sur Ctrl gauche + Espace. Cela ouvre le panneau de configuration du logiciel SuperNova.
- 3. Appuyez sur Alt + F. Le menu Fichier s'ouvre alors avec l'élément Nouveau sélectionné.
- 4. Utilisez la touche fléchée Droite pour entrer dans le sous-menu Nouveau.
- 5. Sélectionnez « Paramètres d'application » et appuyez sur Entrée. La boîte de dialogue « Sélectionner le fichier de paramétrage » s'ouvre alors.
- 6. Sélectionnez « Créer un fichier de paramètres vide ».
- Utilisez la touche Tab pour accéder au bouton OK puis appuyez sur Espace. La boîte de dialogue « Créer un fichier de paramètres » s'ouvre alors.
- 8. Attribuez un nouveau nom au fichier de paramétrage d'application, indiquez si vous souhaitez créer un fichier de paramétrage vide ou en copier un existant, puis accédez au bouton OK par la touche Tab et appuyez sur Espace. La boîte de dialogue se ferme alors et le système vous renvoie au panneau de configuration SuperNova.

Votre fichier de paramétrage d'application est à présent utilisé. Vous avez la possibilité de vérifier le fichier de paramétrage de l'application en cours d'utilisation en exécutant la lecture de la barre d'état dans le panneau de configuration SuperNova.

### 9.2 Définition de paramètres de situation

Si vous êtes amené à modifier régulièrement les paramètres SuperNova de sortie pour l'usage de certaines boîtes de dialogue dans une application donnée, faites alors appel aux paramètres de situation pour bénéficier d'une certaine automatisation. Les paramètres de situation constituent un sous-ensemble de ces paramètres et sont stockés dans le même fichier.

Pour créer un paramètre de situation :

- 1. Exécutez l'application et reproduisez la situation pour lequel vous voulez créer un paramètre de situation.
- 2. Appuyez sur Ctrl gauche + Espace. Cela ouvre le panneau de configuration du logiciel SuperNova.
- 3. Appuyez sur Alt + F. Le menu Fichier s'ouvre alors avec l'élément Nouveau sélectionné.
- 4. Utilisez la touche fléchée Droite pour entrer dans le sous-menu Nouveau.
- 5. Sélectionnez « Paramètres de situation » et appuyez sur Entrée. La boîte de dialogue « Paramétrage de nouvelle situation » s'ouvre alors.
- 6. Sélectionnez « Créer une nouvelle situation ».
- 7. Utilisez la touche Tab pour accéder au bouton OK puis appuyez sur Espace. La boîte de dialogue « Attribuez un nom à cette nouvelle situation » s'ouvre alors.
- 8. Attribuez un nouveau nom au paramètre de situation, accédez au bouton OK par la touche Tab et appuyez sur Espace. La boîte de dialogue « Nom de fenêtre » s'ouvre alors.
- Le cas échéant, adaptez le nom de la fenêtre, puis accédez au bouton OK par la touche Tab et appuyez sur Espace. Le système ferme la boîte de dialogue et vous renvoie au panneau de configuration SuperNova.

Votre paramètre de situation est alors en service. Vous avez la possibilité de vérifier le fichier de paramétrage de situation en cours d'utilisation en exécutant la lecture de la barre d'état dans le panneau de configuration SuperNova.

## 9.3 Enregistrement des modifications apportées aux paramètres

SuperNova enregistre automatiquement les modifications que vous apportez aux paramètres de SuperNova.

Pour interrompre ce comportement, décochez la case « Toujours enregistrer les paramètres utilisateur ». La case « Toujours enregistrer les paramètres utilisateur » se trouve dans la boîte de dialogue « Préférences de démarrage », que vous ouvrez via le menu « Général » du panneau de configuration de SuperNova.

Après avoir décoché la case « Toujours enregistrer les paramètres utilisateur », une case à cocher « Demander utilisateur » supplémentaire devient disponible. Si vous cochez cette case, un message s'affichera pendant la fermeture de SuperNova vous demandant si vous voulez poursuivre sans enregistrer les modifications que vous avez apportées.

Vous pouvez également enregistrer manuellement les paramètres à tout moment en sélectionnant l'élément de menu « Enregistrer paramètres ». Cet élément se trouve dans le menu « Fichier » du panneau de configuration de SuperNova.

### 9.4 Changement de fichiers map

Si vous utilisez une application qui n'a pas de fichier map spécifique, SuperNova utilise alors le fichier map d'application par défaut.

Si vous trouvez que SuperNova ne fonctionne pas bien avec votre application en utilisant le fichier map de l'application par défaut, il peut s'avérer utile d'essayer un autre fichier map. Vous pouvez essayer autant de fichiers map que vous le souhaitez.

### Conseils :

- Tentez un fichier map portant sur une autre version de la même application. Vous pouvez constater qu'un fichier map pour une ancienne version d'une application fonctionne tout aussi bien avec une nouvelle version de l'application.
- Essayez d'utiliser le fichier map créé pour une application du même éditeur. Vous pouvez constater qu'un fichier map pour une application différente, mais créée par le même éditeur fonctionne bien avec votre application, par exemple, si vous utilisez une application Microsoft, essayez d'utiliser le fichier map Microsoft Office.

• Essayez d'utiliser le fichier map « Application MSAA » si vous savez que votre application prend en charge MSAA.

Pour choisir un fichier map différent :

- 1. Lancez votre application.
- Appuyez sur Ctrl gauche + Espace.
   Le panneau de configuration SuperNova s'ouvre alors.
- 3. Appuyez sur Alt + F.

Le menu « Fichier » s'ouvre alors avec l'élément « Nouveau » sélectionné.

- Utilisez la touche fléchée Droite pour ouvrir le sous-menu « Nouveau ». Utilisez la flèche Bas pour atteindre « Map » et appuyez sur Entrée. La boîte de dialogue « Sélectionner fichier map » s'ouvre.
- 5. Utilisez la touche fléchée Bas jusqu'à sélectionner l'option « Utiliser un fichier map existant ».
- 6. Accédez par la touche Tab à la liste « Map », puis utilisez les touches fléchées jusqu'au fichier map voulu.
- 7. Utilisez la touche Tab pour accéder au bouton OK puis appuyez sur Espace.

La boîte de dialogue se ferme.

8. Appuyez enfin sur Échap.

Le panneau de configuration SuperNova se ferme pour revenir à l'application.

Les paramètres de détection du nouveau fichier map prennent effet immédiatement. Si vous continuez à avoir des problèmes pour accéder à votre application, veuillez contacter Dolphin ou votre revendeur Dolphin le plus proche pour obtenir de l'aide.

## Écran tactile

### 10.1 Terminologie relative à l'écran tactile

Le tableau suivant décrit les différentes entrées pour écran tactile, accompagnées de leur sens.

| Entrée            | Comment procéder                                                                                                    |
|-------------------|----------------------------------------------------------------------------------------------------|
| Effleurer         | Effleurer l'écran pour<br>réaliser une action, par<br>exemple, effleurer un<br>bouton pour activer<br>celui-ci. Les entrées<br>d'effleurement peuvent<br>s'effectuer à l'aide de<br>1, 2, 3 doigts ou plus à<br>plusieurs reprises. |
| Maintenir enfoncé | Appuyez un doigt sur<br>l'écran et maintenez-le<br>appuyé contre l'écran.                                                                                                    |
| Balayer           | Passage d'un doigt au travers de l'écran.                                                                                                    |
| Glisser           | Mouvement plus long<br>et plus lent d'un doigt<br>au travers de l'écran,<br>souvent verticalement<br>ou horizontalement,<br>depuis un bord de<br>l'écran.                                                                           |
| Pincer            | Appuyer deux doigts<br>sur l'écran et les<br>bouger en même<br>temps, comme si vous<br>pinciez l'écran.                                                                                                    |

| Étirer | Appuyer deux doigts<br>sur l'écran et les<br>éloigner, comme si |
|--------|-----------------------------------------------------------------|
|        | vous les étiriez.                                               |

### 10.2 Entrées tactiles

Le tableau suivant donne une liste des entrées tactiles pouvant être utilisées pour contrôler l'application SuperNova.

| Fonction                          | Entrée                |
|-----------------------------------|-----------------------|
| Activer/désactiver le             | Effleurement double 3 |
| grossissement                     | doigts                |
| Augmenter le grossissement        | Étirement 2 doigts    |
| Réduire le grossissement          | Pincement 2 doigts    |
| Pan                               | Balayage 1 doigt      |
| Afficher/masquer la barre tactile | Effleurement simple 3 |
| SuperNova                         | doigts                |

### Plus d'entrées

Outre les entrées tactiles de SuperNova, voici quelques entrées tactiles pour vous aider dans l'environnement Windows.

| Fonction                                                                                                    | Entrée                                                     |
|----------------------------------------------------------------------------------------------------|------------------------------------------------------------|
| Ouvrir les icônes (Recherche,<br>Partager, Démarrer,<br>Périphériques, Paramètres).                                       | Faire glisser depuis le<br>bord droit avec 1 doigt         |
| Passer d'une application à une autre                                                                                      | Balayer depuis le bord gauche avec 1 doigt.                |
| Ouvrir le menu Application. Le<br>menu Application affiche des<br>commandes telles Enregistrer,<br>Modifier et Supprimer. | Faire glisser depuis le<br>bord inférieur avec 1<br>doigt. |

| Fermer l'application ouverte                                                                                          | Faire glisser depuis le<br>bord supérieur avec 1<br>doigt et continuer le<br>mouvement en glissant<br>l'application vers le bas<br>de l'écran. |
|----------------------------------------------------------------------------------------------------|----------------------------------------------------------------------------------------------------|
| Ouvrir le menu contextuel (il<br>s'agit du menu s'ouvrant à l'aide<br>d'un clic droit sur un élément<br>sélectionné). | Effleurement double 1<br>doigt, maintenir<br>enfoncé et relâcher.                                                                              |
| Faire glisser des objets sur<br>l'écran, par exemple pour<br>redistribuer l'écran d'accueil ou<br>le bureau.          | Effleurement double 1<br>doigt, maintenir<br>enfoncé puis glisser<br>pour déplacer l'objet.<br>Lever le doigt pour<br>relâcher.                |

### 10.3 Barre tactile SuperNova

La barre tactile SuperNova est une barre d'outils tactile qui apparaît au bas de l'écran lorsque vous effectuez un effleurement simple 3 doigts. La barre tactile vous permet d'accéder aux actions les plus courantes de SuperNova, y compris l'activation et la désactivation du grossissement, la modification de la taille du grossissement ou l'activation et la désactivation du modèle de couleurs du SuperNova.

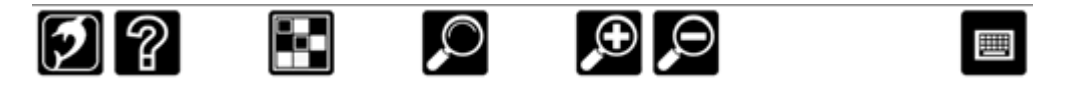

### 10.4 Saisie sur un écran tactile

SuperNova montre automatiquement un clavier à l'écran lorsque vous avez besoin de taper du texte et qu'aucun clavier n'est branché au périphérique. Le clavier à l'écran s'affiche en bas de l'écran et utilise des touches à gros caractère et contraste élevé.

Vous pouvez également faire apparaître le clavier à l'écran en appuyant sur le bouton Clavier de la barre tactile du SuperNova ou sur celui de la zone de notifications Windows. Pour masquer le clavier, appuyez sur le grand bouton « X » en bas à droite du clavier de l'écran.

De plus, vous pouvez ajuster l'aspect du clavier à l'écran à partir de la boîte de dialogue des paramètres de l'écran tactile.

### 10.5 Régler la sensibilité tactile

Vous pouvez ajuster la sensibilité de SuperNova à vos effleurements et balayages sur l'écran tactile.

Par exemple, si vous remarquez que SuperNova interprète un double effleurement comme deux effleurements simples, augmentez le délai associé au double effleurement. De même, si lorsque vous essayez de faire glisser un icône du bureau, vous n'arrivez pas à saisir celui-ci, augmentez le délai associé au double effleurement ou à la transition.

Les changements des paramètres de l'écran tactile du SuperNova se font dans la boîte de dialogue de l'écran tactile.

## Conflits de touches d'accès rapide

Il se peut parfois que les touches d'accès rapide SuperNova entrent en conflit avec celles d'une application. Vous pouvez résoudre ce problème de différentes manières.

### 11.1 Désactivation des touches SuperNova d'accès rapide

Vous avez la possibilité de résoudre un conflit de touches d'accès rapide entre SuperNova et votre application en désactivant les touches d'accès rapide de l'application SuperNova. Cette option porte sur l'intégralité des touches d'accès rapide sauf celle prévue pour réactiver justement les touches d'accès rapide SuperNova.

### Touches d'accès rapide

| Fonction                                                  | Ordinateur de<br>bureau -<br>Catégorie de<br>touches par<br>défaut (pavé | Ordinateur<br>portable -<br>Catégorie<br>universelle de<br>touches |
|-----------------------------------------------------------|--------------------------------------------------------------------------|--------------------------------------------------------------------|
|                                                           | num.)                                                                    |                                                                    |
| Activation et désactivation<br>des touches d'accès rapide | Ctrl gauche + _                                                          | Maj + Verr. Maj<br>+ "                                             |

## 11.2 Indication à SuperNova d'ignorer la pression de touche suivante

Vous avez la possibilité de résoudre un conflit de touches d'accès rapide entre SuperNova et votre application en indiquant à SuperNova d'ignorer la pression de touche suivante. Après avoir relâché les touches, SuperNova réactive automatiquement ses touches d'accès rapide.

### Touches d'accès rapide

| Fonction                                                             | Ordinateur de<br>bureau -<br>Catégorie de<br>touches par<br>défaut (pavé<br>num.) | Ordinateur<br>portable -<br>Catégorie<br>universelle de<br>touches |
|----------------------------------------------------------------------|-----------------------------------------------------------------------------------|--------------------------------------------------------------------|
| Transmettre la pression de<br>touche suivante à votre<br>application | Ctrl gauche + è                                                                   | Verr. Maj + "                                                      |

### 11.3 Réattribution d'une touche SuperNova d'accès rapide

Vous pouvez ajouter, supprimer ou réattribuer n'importe quelle touche SuperNova d'accès rapide. Vous pouvez procéder ainsi pour résoudre des conflits de touches entre SuperNova et votre application, ou pour changer la commande associée à une touche d'accès rapide pour une combinaison de touches qui soit plus simple d'emploi.

Pour ce faire :

- Appuyez sur Ctrl gauche + barre d'espacement. Le panneau de configuration de SuperNova apparaît.
- Appuyez sur Alt + G.
   Le menu « Général » apparaît.
- Utilisez la touche fléchée Bas pour atteindre « Clavier et touches d'accès rapide » puis appuyez sur Entrée. Un sous-menu apparaît.
- 4. Utilisez la touche fléchée Bas pour atteindre « Touches d'accès rapide » puis appuyez sur Entrée.
  La boîte de dialogue « Touches d'accès rapide » s'ouvre.
- 5. Passez par la liste « Catégorie de commande des touches » en tabulant et par la liste « Commande » pour sélectionner la touche d'accès rapide que vous souhaitez réattribuer.
- 6. Utilisez enfin le bouton « Ajouter la touche », « Remplacer la touche » ou « Supprimer la touche » pour changer de touche d'accès rapide.
- Appuyez sur Tab pour accéder au bouton « OK » puis sur la barre d'espacement.

SuperNova confirme les modifications, puis ferme la boîte de dialogue.

Astuce : s'il vous semble difficile de retrouver votre touche d'accès rapide parmi les catégories et les commandes répertoriées, utilisez la fonction SuperNova de description des touches pour vous aider.

## Touches d'accès rapide

### 12.1 Actions

| Fonction                                         | Ordinateur de<br>bureau -<br>Catégorie de<br>touches par<br>défaut (pavé           | Ordinateur<br>portable -<br>Catégorie<br>universelle de<br>touches |
|--------------------------------------------------|------------------------------------------------------------------------------------|--------------------------------------------------------------------|
| Menu contextuel du panneau de configuration      | Verr. Maj +<br>Espace                                                              | Verr. Maj +<br>Espace                                              |
| Lecteur de docs                                  | Maj + Alt + D                                                                      | Verr. Maj +<br>F11                                                 |
| Aide SuperNova                                   | Verr. Maj + F1<br>ou Ctrl droit +<br>Maj droite +<br>point<br>d'exclamation<br>(!) | Verr. Maj + F1                                                     |
| Activer/désactiver les touches<br>d'accès rapide | Ctrl gauche + _                                                                    | Maj + Verr. Maj<br>+ "                                             |
| Ouvrir le panneau de<br>configuration            | Ctrl gauche +<br>Espace                                                            | Ctrl gauche +<br>Espace                                            |
| Communiquer la touche suivante à l'application   | Ctrl gauche + è                                                                    | Verr. Maj + "                                                      |
| Quitter                                          | Verr. Maj + F4                                                                     | Verr. Maj + F4                                                     |
| Basculer entre les modes<br>Ligne/Colonne        | Ctrl gauche + ç                                                                    | Aucune<br>affectation                                              |
| Actualiser l'écran                               | Ctrl gauche + M                                                                    | Verr. Maj +<br>Échap                                               |

### 12.2 Grossisseur.

| Fonction                                                | Ordinateur de                                                 | Ordinateur                                  |
|---------------------------------------------------------|---------------------------------------------------------------|---------------------------------------------|
|                                                         | bureau -<br>Catégorie de<br>touches par                       | portable - Jeu<br>de touches<br>universel   |
|                                                         | défaut (pavé<br>num.)                                         |                                             |
| Activer/désactiver le modèle<br>de couleurs             | Ctrl gauche + 0<br>(pavé<br>numérique)                        | Maj + Alt + C                               |
| Créer une zone accrochée                                | Ctrl gauche + 5<br>(pavé<br>numérique)                        | Maj<br>gauche + Ctrl<br>gauche + Alt +<br>H |
| Activer/désactiver la mise en<br>surbrillance des focus | Ctrl<br>gauche + Maj<br>gauche + barre<br>oblique<br>inversée | Maj<br>gauche + Alt<br>gauche + O           |
| Activer/désactiver les zones<br>accrochées              | Ctrl gauche + 3<br>(pavé<br>numérique)                        | Aucune<br>affectation                       |
| Un écran plus bas                                       | Ctrl<br>gauche + Verr.<br>Maj + 2 (pavé<br>numérique)         | Alt<br>gauche + Pg. s<br>uiv                |
| Un écran sur la gauche                                  | Ctrl<br>gauche + Verr.<br>Maj + 4 (pavé<br>numérique)         | Alt<br>gauche + Début                       |
| Un écran sur la droite                                  | Ctrl<br>gauche + Verr.<br>Maj + 6 (pavé<br>numérique)         | Alt<br>gauche + Fin                         |
| Un écran plus haut                                      | Ctrl<br>gauche + Verr.<br>Maj + 8 (pavé<br>numérique)         | Alt gauche +<br>Pg. préc                    |

| Réduire le grossissement             | Ctrl<br>gauche + signe<br>Moins (pavé<br>numérique)<br>ou<br>Verr. Maj + mol<br>ette de la souris<br>vers le bas | Alt gauche +<br>parenthèse<br>fermante « ) »<br>ou<br>Verr. Maj + mol<br>ette de la souris<br>vers le bas |
|--------------------------------------|----------------------------------------------------------------------------------------------------|----------------------------------------------------------------------------------------------------|
| Augmenter le grossissement           | Ctrl gauche +<br>signe Plus<br>(pavé num.)<br>ou<br>Verr. Maj + mol<br>ette de la souris<br>vers le haut         | Alt<br>gauche + signe<br>Égal<br>ou<br>Verr. Maj + mol<br>ette de la souris<br>vers le haut               |
| Réduire le grossissement<br>en X     | Ctrl droit +<br>barre oblique<br>(pavé num.)                                                                     | Aucune<br>affectation                                                                                     |
| Augmenter le grossissement<br>en X   | Ctrl<br>gauche + barre<br>oblique (pavé<br>numérique)                                                            | Aucune<br>affectation                                                                                     |
| Réduire le grossissement<br>en Y     | Ctrl<br>droit + astérisqu<br>e (pavé num.)                                                                       | Aucune<br>affectation                                                                                     |
| Augmenter le grossissement<br>en Y   | Ctrl<br>gauche + astéri<br>sque (pavé<br>num.)                                                                   | Aucune<br>affectation                                                                                     |
| Activer/désactiver le<br>grossisseur | Ctrl<br>gauche + Entré<br>e (pavé num.)                                                                          | ALT + 0                                                                                                   |
| Modifier les zones<br>accrochées     | Ctrl gauche + 6<br>(pavé<br>numérique)                                                                           | Maj<br>gauche + Alt +<br>H                                                                                |
| Modifier la zone principale          | Ctrl gauche + 4<br>(pavé<br>numérique)                                                                           | Maj<br>gauche + Alt +<br>A                                                                                |
| Se déplacer vers le bas              | Ctrl droit + Maj<br>droite + flèche<br>Bas                                                                       | Ctrl droit + Maj<br>droite + flèche<br>Bas                                                                |

| Se déplacer vers la gauche                   | Ctrl droit + Maj<br>droite + flèche<br>Gauche | Ctrl droit + Maj<br>droite + flèche<br>Gauche |
|----------------------------------------------|-----------------------------------------------|-----------------------------------------------|
| Se déplacer vers la droite                   | Ctrl droit + Maj<br>droite + flèche<br>Droite | Ctrl droit + Maj<br>droite + flèche<br>Droite |
| Aller au coin inférieur gauche<br>de l'écran | Ctrl droit + 1<br>(pavé<br>numérique)         | Aucune<br>affectation                         |
| Aller en bas de l'écran                      | Ctrl droit + 2<br>(pavé<br>numérique)         | Aucune<br>affectation                         |
| Aller au coin inférieur droit de l'écran     | Ctrl droit + 3<br>(pavé<br>numérique)         | Aucune<br>affectation                         |
| Aller au bord gauche de<br>l'écran           | Ctrl droit + 4<br>(pavé<br>numérique)         | Aucune<br>affectation                         |
| Aller au centre de l'écran                   | Ctrl droit + 5<br>(pavé<br>numérique)         | Aucune<br>affectation                         |
| Aller au bord droit de l'écran               | Ctrl droit + 6<br>(pavé<br>numérique)         | Aucune<br>affectation                         |
| Aller au coin supérieur<br>gauche de l'écran | Ctrl droit + 7<br>(pavé<br>numérique)         | Aucune<br>affectation                         |
| Aller en haut de l'écran                     | Ctrl droit + 8<br>(pavé<br>numérique)         | Aucune<br>affectation                         |
| Aller au coin supérieur droit<br>de l'écran  | Ctrl droit + 9<br>(pavé<br>numérique)         | Aucune<br>affectation                         |
| Se déplacer vers le haut                     | Ctrl droit + Maj<br>droite + flèche<br>Haut   | Ctrl droit + Maj<br>droite + flèche<br>Haut   |
| Passer d'une orientation à l'autre           | Ctrl gauche + 1<br>(pavé<br>numérique)        | Aucune<br>affectation                         |
| Activer/désactiver le mode<br>Vue d'ensemble | Ctrl<br>gauche + barre<br>oblique inverse     | Aucune<br>affectation                         |
| Panoramique vers le bas                             | Ctrl<br>droit + flèche<br>Bas                      | Ctrl<br>droit + flèche<br>Bas                      |
|-----------------------------------------------------|----------------------------------------------------|----------------------------------------------------|
| Panoramique vers la gauche                          | Ctrl<br>droit + flèche<br>Gauche                   | Ctrl<br>droit + flèche<br>Gauche                   |
| Panoramique vers la droite                          | Ctrl<br>droit + flèche<br>Droite                   | Ctrl<br>droit + flèche<br>Droite                   |
| Panoramique vers le haut                            | Ctrl<br>droit + flèche<br>Haut                     | Ctrl<br>droit + flèche<br>Haut                     |
| Passer d'un type de grossisseur principal à l'autre | Ctrl gauche + 7<br>(pavé<br>numérique)             | Maj<br>gauche + Alt +<br>M                         |
| Restaurer la position                               | Ctrl droit + point<br>(pavé<br>numérique)          | Aucune<br>affectation                              |
| Enregistrer la position                             | Ctrl droit + 0<br>(pavé<br>numérique)              | Aucune<br>affectation                              |
| Changer de moniteur                                 | Verr. Maj +<br>bouton du<br>milieu de la<br>souris | Verr. Maj +<br>bouton du<br>milieu de la<br>souris |
| Activer/désactiver le lissage<br>de texte           | Ctrl gauche + 8<br>(pavé<br>numérique)             | Aucune<br>affectation                              |

# 12.3 Réglage de la fenêtre du grossisseur

| Fonction                                  | Ordinateur de<br>bureau -<br>Catégorie de<br>touches par<br>défaut (pavé<br>num.) | Ordinateur<br>portable -<br>Catégorie<br>universelle de<br>touches |
|-------------------------------------------|-----------------------------------------------------------------------------------|--------------------------------------------------------------------|
| Modifier le crochet à l'aide de la souris | Bouton gauche<br>de la souris                                                     | Bouton gauche<br>de la souris                                      |
| Zone inférieure                           | Flèche Bas                                                                        | Flèche Bas                                                         |
| Zone de gauche                            | Flèche Gauche                                                                     | Flèche Gauche                                                      |

| Zone de droite                        | Flèche Droite                                                                                           | Flèche Droite                                                                               |
|---------------------------------------|----------------------------------------------------------------------------------------------------|---------------------------------------------------------------------------------------------|
| Zone supérieure                       | Flèche Haut                                                                                             | Flèche Haut                                                                                 |
| Annuler Masquer la zone de<br>crochet | Échap                                                                                                   | Échap                                                                                       |
| Contenu de la partie<br>inférieure    | Maj gauche +<br>flèche Bas                                                                              | Maj gauche +<br>flèche Bas                                                                  |
| Contenu à gauche                      | Maj gauche +<br>flèche Gauche                                                                           | Maj gauche +<br>flèche Gauche                                                               |
| Contenu à droite                      | Maj gauche +<br>flèche Droite                                                                           | Maj gauche +<br>flèche Droite                                                               |
| Contenu de la partie<br>supérieure    | Maj gauche +<br>flèche Haut                                                                             | Maj gauche +<br>flèche Haut                                                                 |
| Passer d'une orientation à l'autre    | Ctrl gauche + 1<br>(pavé num.)                                                                          | Aucune<br>affectation                                                                       |
| Diminuer le grossissement             | Ctrl gauche +<br>signe Moins<br>(pavé num.)<br>ou Verr. Maj +<br>Roulette de la<br>souris vers le       | Alt +<br>parenthèse<br>fermante « ) »<br>ou Verr. Maj +<br>Roulette de la<br>souris vers le |
| Diminuer le grossissement en<br>X     | Ctrl droit +<br>barre oblique<br>(pavé num.)                                                            | Aucune<br>affectation                                                                       |
| Diminuer le grossissement en<br>Y     | Čtrl droit +<br>astérisque<br>(pavé num.)                                                               | Aucune<br>affectation                                                                       |
| Supprimer une zone accrochée          | Suppr                                                                                                   | Suppr                                                                                       |
| Quitter le mode de modification       | Échap                                                                                                   | Échap                                                                                       |
| Augmenter le grossissement            | Ctrl gauche +<br>signe Plus<br>(pavé num.)<br>ou Verr. Maj +<br>Roulette de la<br>souris vers le<br>bas | Alt + signe Égal<br>(=)<br>ou Verr. Maj +<br>Roulette de la<br>souris vers le<br>haut       |
| Augmenter le grossissement<br>en X    | Ctrl gauche +<br>barre oblique<br>(pavé num.)                                                           | Aucune<br>affectation                                                                       |

75

| Augmenter le grossissement<br>en Y                         | Ctrl gauche +<br>astérisque<br>(pavé num.) | Aucune<br>affectation           |
|------------------------------------------------------------|--------------------------------------------|---------------------------------|
| Rétrécir                                                   | Ctrl gauche +<br>flèche Gauche             | Ctrl gauche +<br>flèche Gauche  |
| Raccourcir                                                 | Ctrl gauche +<br>flèche Haut               | Ctrl gauche + flèche Haut       |
| Agrandir                                                   | Ctrl gauche +<br>flèche Bas                | Ctrl gauche +<br>flèche Bas     |
| Élargir                                                    | Ctrl gauche +<br>flèche Droite             | Ctrl gauche +<br>flèche Droite  |
| Déplacer la zone en fonction de la souris                  | W                                          | W                               |
| Déplacer le contenu de la<br>zone en fonction de la souris | С                                          | С                               |
| Valider Masquer la zone de                                 | Entrée                                     | Entrée                          |
| crochet                                                    | ou bouton droit<br>de la souris            | ou bouton droit<br>de la souris |
| Redimensionner la zone en fonction la souris               | X                                          | X                               |
| Lissage de texte                                           | Ctrl gauche + 8<br>(pavé num.)             | Aucune<br>affectation           |
| Activer/désactiver le suivi                                | Maj gauche + 8<br>(pavé num.)              | Aucune<br>affectation           |

# 12.4 Mode Linéaire

| Fonction                 | Ordinateur de<br>bureau -<br>Catégorie de<br>touches par<br>défaut (pavé<br>num.)                                | Ordinateur<br>portable -<br>Catégorie<br>universelle de<br>touches                               |
|--------------------------|----------------------------------------------------------------------------------------------------|--------------------------------------------------------------------------------------------------|
| Réduire le grossissement | Ctrl<br>gauche + signe<br>Moins (pavé<br>numérique)<br>ou<br>Verr. Maj + mol<br>ette de la souris<br>vers le bas | Alt + parenthès<br>e fermante « ) »<br>ou<br>Verr. Maj + mol<br>ette de la souris<br>vers le bas |

| Réduire le grossissement<br>en X                                                                                          | Ctrl droit +<br>barre oblique<br>(pavé num.)                                                             | Aucune<br>affectation                                                          |
|----------------------------------------------------------------------------------------------------|----------------------------------------------------------------------------------------------------|--------------------------------------------------------------------------------|
| Réduire le grossissement<br>en Y                                                                                          | Ctrl<br>droit + astérisqu<br>e (pavé num.)                                                               | Aucune<br>affectation                                                          |
| Quitter le mode Linéaire                                                                                                  | Échap                                                                                                    | Échap                                                                          |
| Quitter le mode Linéaire, puis<br>cliquer au niveau du<br>caractère, ou diriger le<br>curseur Dolphin sur le<br>caractère | Entrée (pavé<br>numérique)                                                                               | Entrée<br>ou bouton<br>gauche de la<br>souris                                  |
| Feuilleter vers l'avant                                                                                                   | Entrée                                                                                                   | Entrée                                                                         |
| Aller à la première ligne                                                                                                 | Début                                                                                                    | Début                                                                          |
| Aller au focus                                                                                                    | 0 (pavé<br>numérique)                                                                                    | F5                                                                             |
| Aller à la dernière ligne                                                                                                 | Fin                                                                                                    | Fin                                                                            |
| Augmenter le grossissement                                                                                                | Ctrl gauche +<br>signe Plus<br>(pavé num.)<br>ou<br>Verr. Maj + mol<br>ette de la souris<br>vers le haut | Alt + signe Égal<br>ou<br>Verr. Maj + mol<br>ette de la souris<br>vers le haut |
| Augmenter le grossissement<br>en X                                                                                        | Ctrl<br>gauche + barre<br>oblique (pavé<br>numérique)                                                    | Aucune<br>affectation                                                          |
| Augmenter le grossissement<br>en Y                                                                                        | Ctrl<br>gauche + astéri<br>sque (pavé<br>num.)                                                           | Aucune<br>affectation                                                          |
| Document en mode Linéaire                                                                                                 | Ctrl<br>gauche + point<br>(pavé<br>numérique)                                                            | Aucune<br>affectation                                                          |
| Zone du document en mode<br>Linéaire et accès au focus                                                                    | Ctrl<br>gauche + Maj<br>gauche + 2<br>(pavé<br>numérique)                                                | Aucune<br>affectation                                                          |

| Document en mode Linéaire<br>depuis le curseur | Ctrl gauche + 2<br>(pavé num.) | Maj<br>gauche + Alt +<br>L |
|------------------------------------------------|--------------------------------|----------------------------|
| Fenêtre entière en mode<br>Linéaire            | Ctrl gauche + 9<br>(pavé num.) | Maj<br>gauche + Alt +<br>V |
| Reculer                                        | Flèche Gauche                  | Flèche Gauche              |
| Avancer                                        | Flèche Droite                  | Flèche Droite              |
| Ligne suivante                                 | Pg. suiv                       | Pg. suiv                   |
| Ligne précédente                               | Pg. préc                       | Pg. préc                   |
| Faire défiler plus vite                        | Flèche Haut                    | Flèche Haut                |
| Défiler plus lentement                         | Flèche Bas                     | Flèche Bas                 |
| Lancer ou arrêter                              | Barre<br>d'espacement          | Barre<br>d'espacement      |
| Lissage de texte                               | Ctrl gauche + 8<br>(pavé num.) | Aucune<br>affectation      |

# 12.5 Détecteur d'éléments

| Fonction                                                           | Ordinateur de<br>bureau -<br>Catégorie de<br>touches par<br>défaut (pavé<br>num.) | Ordinateur<br>portable -<br>Catégorie<br>universelle de<br>touches |
|--------------------------------------------------------------------|-----------------------------------------------------------------------------------|--------------------------------------------------------------------|
| Détecteur d'éléments (boîte<br>de dialogue à plusieurs<br>onglets) | Verr. maj + Tab                                                                   | Verr. maj + Tab                                                    |
| Liens                                                              | Verr. Maj + &                                                                     | Verr. Maj + F7                                                     |
| Titres                                                             | Verr. Maj + é                                                                     | Verr. Maj + F6                                                     |
| Cadres ou objets                                                   | Verr. Maj + "                                                                     | Verr. Maj + F9                                                     |
| Tableaux                                                           | Verr. Maj + (                                                                     | Aucune<br>affectation                                              |
| Contrôles                                                          | Verr. Maj + -                                                                     | Verr. Maj + F5                                                     |
| Révisions ou commentaires                                          | Verr. Maj + è                                                                     | Maj gauche +<br>Verr. Maj + R                                      |
| Erreurs                                                            | Verr. Maj + _                                                                     | Aucune<br>affectation                                              |

## 12.6 Touches de navigation rapide pour Microsoft Word

Le codage de SuperNova prévoit la liste de touches d'accès rapide ci-après pour les versions de Microsoft Word prises en charge. Ces commandes de raccourci ne peuvent être supprimées ni réattribuées.

## 12.6.1 Touches de navigation rapide

| Aller à                            | Touche d'accès rapide   |
|------------------------------------|-------------------------|
| Signet                             | Verr. maj + Q           |
| Bouton                             | Verr. maj + B           |
| Commentaire                        | Verr. Maj + C           |
| Autre style de paragraphe          | Verr. Maj + D           |
| Modifier le champ de formulaire    | Verr. Maj + E           |
| Note de bas de page ou note de fin | Verr. maj + F           |
| Graphique                          | Verr. Maj + G           |
| Style d'en-tête                    | Verr. maj + H           |
| Élément de liste                   | Verr. Maj + I           |
| Lien                               | Verr. maj + K           |
| Liste                              | Verr. Maj + L           |
| Zone de texte                      | Verr. Maj + virgule (,) |
| Paragraphe de style normal         | Verr. maj + N           |
| Objet (y compris graphique)        | Verr. maj + O           |
| Paragraphe                         | Verr. Maj + P           |
| Révision                           | Verr. maj + R           |
| Tableau                            | Verr. maj + T           |
| Case à cocher                      | Verr. Maj + X           |
| Saut de section                    | Verr. Maj + W           |

Pour passer à l'élément précédent, utilisez Maj + Verr Maj + Touche

Vous remarquerez probablement que plusieurs touches de navigation rapide ne fonctionnent pas si vous travaillez sur un document protégé.

### CHAPITRE 13

# Références

## 13.1 Boîte de dialogue Nouveaux paramètres de situation

Menu : Fichier > Nouveau > Paramètres de situation

Vous pouvez créer ou choisir une situation existante à l'aide des options de la boîte de dialogue « Nouveaux paramètres de situation ».

### **Options :**

- Case d'option Créer une nouvelle situation.
- Vous pouvez créer un paramètre de situation en activant cette case d'option et en confirmant par le bouton « OK ». Cela vous permet de passer à l'étape suivante du processus de création. Pour revoir toutes les étapes de ce processus, veuillez vous reporter à la rubrique « Création de paramètres de situation ».
- Utilisez une case d'option de situation existante.
   Vous pouvez passer à une autre situation en sélectionnant cette option, puis à partir de la liste disponible. Notez que la liste Situation affiche uniquement les paramètres de situation disponibles dans le fichier de paramétrage d'application actif.

## 13.2 Boîte de dialogue Nouveaux paramètres d'application

Menu : Fichier > Nouveau > Paramètres d'application

Vous pouvez créer ou choisir un fichier de paramétrage d'application existant à l'aide des options de la boîte de dialogue « Paramètres d'application ».

### **Options :**

 Case d'option Créer un fichier de paramètres vide. Vous pouvez créer un fichier de paramétrage d'application en activant cette case d'option et en confirmant par le bouton « OK ». Cela vous permet de passer à l'étape suivante du processus de création. Pour revoir toutes les étapes de ce processus, veuillez vous reporter à la rubrique « Création de paramètres d'application ».  Utilisez une case d'option de fichier de paramétrage existant. Vous pouvez passer à un autre fichier de paramétrage en sélectionnant cette option, puis un fichier à partir de la liste disponible. Sélectionnez le bouton « OK » pour confirmer votre sélection. Les paramètres s'appliquent immédiatement, sauf si vous sélectionnez l'option « Paramètres par défaut dans le panneau de configuration ». Si vous sélectionnez cette option, les nouveaux paramètres prennent effet quand vous retournez à votre application.

## 13.3 Boîte de dialogue Nouveau fichier map

Menu : Fichier > Nouveau > Fichier map

Vous pouvez créer ou choisir un fichier map existant à l'aide des options de la boîte de dialogue « Sélectionner un nouveau fichier map ».

## **Options :**

- Case d'option Créer un fichier de paramètres vide. Vous pouvez créer un fichier map en activant cette case d'option et en confirmant par le bouton « OK ». Cela vous permet de passer à l'étape suivante du processus de création. Pour revoir toutes les étapes de ce processus, veuillez vous reporter à la rubrique « Guide de création de fichiers map ». Vous pouvez y accéder par le menu « Aide » de SuperNova.
- Utilisez une case d'option de fichier map existant.
   Vous pouvez passer à un autre fichier map en sélectionnant cette option, puis un fichier à partir de la liste disponible. Pour en savoir plus sur les raisons pour lesquelles vous devez modifier un fichier map, reportez-vous à la rubrique « Modifier de fichier map ».

# 13.4 Élément de menu Nouveau script

Menu : Fichier > Nouveau > Script

Vous pouvez créer un fichier de script pour l'application active en sélectionnant cet élément de menu. Le nouveau fichier de script s'ouvre dans l'éditeur de scripts Dolphin. L'éditeur de scripts Dolphin comprend un menu « Aide » avec des options contenant des liens vers le Guide d'écriture de scripts.

Remarque : si un fichier de script existe pour l'application active, cet élément de menu est alors désactivé. Pour afficher et modifier un fichier de script existant, accédez au menu « Fichier », sous-menu « Modifier » et sélectionnez « Script ».

## 13.5 Boîte de dialogue Modifier les paramètres de situation

Menu : Fichier > Modifier > Paramètres de situation

Vous pouvez supprimer ou modifier les propriétés de vos paramètres de situation à l'aide des options dans la boîte de dialogue « Gestion des situations ». Notez que vous devez utiliser le fichier de paramétrage d'application qui inclut les paramètres de situation pour être en mesure de modifier les situations prévues dans ce fichier.

- Liste Situation.
   Vous pouvez choisir la situation à modifier ou à supprimer de la liste.
- Bouton Modifier les règles.

Vous avez la possibilité de modifier les règles d'une situation en sélectionnant ce bouton. La boîte de dialogue « Définir règles de situation » s'ouvre alors. Cette boîte de dialogue vous permet de changer le nom de la situation, changer les détails de titre et classe de la règle de situation et d'ajouter ou supprimer des règles de situation.

• Bouton Supprimer.

Vous pouvez supprimer la situation active de votre fichier de paramétrage d'application en sélectionnant ce bouton. Après avoir sélectionné ce bouton vous recevrez un message d'avertissement vous invitant à confirmer que vous voulez continuer. Pour continuer, sélectionnez le bouton « Oui » ou pour annuler, sélectionnez le bouton « Non ».

## 13.6 Boîte de dialogue Modifier les paramètres d'application

Menu : Fichier > Modifier > Paramètres d'application

Vous pouvez supprimer ou modifier les propriétés de votre fichier de paramétrage de l'application à l'aide des options dans la boîte de dialogue « Gestion des fichiers de paramètres ».

- Liste des fichiers de paramétrage d'application. Vous pouvez sélectionner le fichier de paramétrage de l'application que vous souhaitez modifier ou supprimer à partir de cette liste. Notez que vous ne pouvez pas supprimer le fichier de paramétrage « Application par défaut » car il s'agit d'un fichier système de SuperNova.
- Bouton Propriétés.
   Vous pouvez modifier les propriétés d'un fichier de paramétrage d'application en sélectionnant ce bouton. La boîte de dialogue

« Propriétés du fichier de paramètres » s'ouvre alors. Cette boîte de dialogue vous permet de changer le nom et le numéro de version du fichier de paramétrage et d'ajouter ou supprimer toute application associée à ce fichier.

 Bouton Supprimer ce fichier de paramétrage. Vous pouvez supprimer le fichier de paramétrage d'application actif en sélectionnant ce bouton. Après avoir sélectionné ce bouton vous recevrez un message d'avertissement vous invitant à confirmer que vous voulez continuer. Pour continuer, sélectionnez le bouton « Oui » ou pour annuler, sélectionnez le bouton « Non ».

## 13.7 Boîte de dialogue Modifier un fichier map

Menu : Fichier > Modifier > Fichier map

Vous pouvez modifier les propriétés et les règles d'un fichier map en sélectionnant cet élément de menu. Pour en savoir plus sur les fichiers map, veuillez vous reporter au Guide de création de fichiers map, accessible depuis le menu « Aide » du panneau de configuration SuperNova.

Cette boîte de dialogue contient aussi des options de script. Vous pouvez créer, recharger, modifier et supprimer des fichiers de script d'extension. Pour en savoir plus sur les fichiers de script, reportez-vous au Guide d'écriture de scripts. Vous pouvez ouvrir le Guide d'écriture de scripts à partir du menu « Aide » du panneau de configuration SuperNova.

# 13.8 Élément de menu Modifier le script

Menu : Fichier > Modifier > Script

Vous pouvez modifier le fichier de script pour l'application active en sélectionnant cet élément de menu. Le fichier de script s'ouvre dans l'éditeur de scripts Dolphin. L'éditeur de scripts Dolphin comprend un menu « Aide » avec des options contenant des liens vers le Guide d'écriture de scripts.

Remarque : si aucun fichier de script n'existe pour l'application active, cet élément de menu est alors désactivé. Pour créer un fichier de script, accédez au menu « Fichier », sous-menu « Nouveau » et sélectionnez « Script ».

# 13.9 Boîte de dialogue Configurer le modèle de couleurs personnalisé des options Visuel

Menu : Visuel > Modèles de couleurs > Configurer

Vous pouvez créer votre propre modèle de couleurs à l'aide des options dans la boîte de dialogue « Configurer le modèle de couleurs personnalisé ».

Remarque : pour ouvrir cette boîte de dialogue, vous devez choisir « Personnaliser » comme modèle de couleurs, puis sélectionner « Configurer » dans la liste des modèles de couleur.

- Case Inverser la luminosité.
   Cette option permet d'inverser la luminosité de l'écran, transformant l'écran habituel sombre sur clair en écran clair sur sombre. Cette option n'affecte pas les couleurs de l'écran ou le niveau de saturation.
- Curseur de défilement Contraste et curseur de défilement Luminosité. Le curseur de défilement « Contraste » et le curseur de défilement « Luminosité » change l'écran d'une façon similaire aux boutons de contraste et la luminosité d'un téléviseur.
- Options classiques.

Vous pouvez utiliser le curseur de défilement « couleur » pour contrôler la quantité de couleurs à l'écran. Vous pouvez utiliser le curseur de défilement « Réglage de la couleur » pour contrôler la quantité de couleurs à l'écran sans modifier la luminosité.

• Options de teinte.

Vous pouvez choisir d'appliquer une teinte à l'écran. Cela peut être une couleur de teinte simple, double ou triple, que vous choisissez à partir des listes disponibles. . Si aucune couleur ne convient, vous pouvez sélectionner « Personnaliser » à partir de la liste, ce qui ouvre une palette de couleurs offrant plus de couleurs. Les options de teinte vous permettent également de définir le niveau de saturation des couleurs. Pour ce faire, réglez le curseur de défilement « Niveau ».

- Options Remplacement de couleur
   Vous pouvez utiliser les options « Remplacement de couleur » pour remplacer une couleur d'écran par une autre couleur d'écran : par exemple, vous pouvez remplacer le rouge par le bleu si vous avez des difficultés pour voir le texte en rouge.
- Case Aperçu de ces paramètres de couleurs dans cette boîte de dialogue.

Cochez cette case pour afficher vos modifications au fur et à mesure qu'elles se produisent.

# 13.10 Boîte de dialogue « Options de mise en surbrillance » des options Visuel

Menu : Visuel > Mise en surbrillance > Paramètres

Vous avez la possibilité d'élaborer différents types de focus qui soient plus simples à voir en ajoutant un indicateur en surbrillance. Vous avez le choix du style, de la couleur et du comportement de la mise en surbrillance grâce à la boîte de dialogue « Options de mise en surbrillance ».

### **Onglet Souris.**

- Case à cocher « Souris en surbrillance ».
   Cochez cette case pour activer la mise en surbrillance de ce type de focus. À l'inverse, décochez cette case pour la désactiver.
- Groupe Affichage.
- Utilisez les paramètres « Forme » pour modifier la forme et la taille de la mise en surbrillance.
- La zone de liste Afficher vous permet de contrôler le moment où la mise en surbrillance doit être visible. Notez que la sélection de « Touche d'accès rapide activée » signifie que vous contrôlez la mise en surbrillance en utilisant la touche d'accès rapide de mise en surbrillance des focus et la sélection de « suivi dynamique » signifie que la surbrillance du curseur reste visible jusqu'à ce que appuyez sur une touche du clavier.
  - Groupe Effets.

Vous pouvez sélectionner différentes options de couleur. En fonction de l'option sélectionnée, vous pouvez également contrôler la ou les couleurs et/ou la transparence.

### **Onglet Curseur.**

- Case à cocher « Curseur en surbrillance ».
   Cochez cette case pour activer la mise en surbrillance de ce type de focus. À l'inverse, décochez cette case pour la désactiver.
- Groupe Affichage.
- Utilisez les paramètres « Forme » pour modifier la forme et la taille de la mise en surbrillance.
- La zone de liste Afficher vous permet de contrôler le moment où la mise en surbrillance doit être visible. Notez que la sélection de « Touche d'accès rapide activée » signifie que vous contrôlez la mise en

surbrillance en utilisant la touche d'accès rapide de mise en surbrillance des focus et la sélection de « suivi dynamique » signifie que la surbrillance du curseur reste visible jusqu'à ce que SuperNova fasse le suivi d'un type de focus différente, par exemple, la souris.

• Groupe Effets.

Vous pouvez sélectionner différentes options de couleur. En fonction de l'option sélectionnée, vous pouvez également contrôler la ou les couleurs et/ou la transparence.

## Onglet Ligne.

- Case à cocher « Ligne en surbrillance ».
   Cochez cette case pour activer la mise en surbrillance de ce type de focus. À l'inverse, décochez cette case pour la désactiver.
- Groupe Affichage.
- Utilisez les paramètres « Forme » pour modifier la forme et la taille de la mise en surbrillance.
- La zone de liste Afficher vous permet de contrôler le moment où la mise en surbrillance doit être visible. Notez que la sélection de « Touche d'accès rapide activée » signifie que vous contrôlez la mise en surbrillance en utilisant la touche d'accès rapide de mise en surbrillance des focus et la sélection de « suivi dynamique » signifie que la surbrillance de ligne reste visible jusqu'à ce que SuperNova fasse le suivi d'un type de focus différente, par exemple, la souris.
  - Groupe Effets.

Vous pouvez sélectionner différentes options de couleur. En fonction de l'option sélectionnée, vous pouvez également contrôler la ou les couleurs et/ou la transparence.

### Onglet Focus.

Le terme de « Focus » fait référence à celui employé dans les boîtes de dialogue et les menus.

- Case à cocher « Mise en surbrillance du focus ».
   Cochez cette case pour activer la mise en surbrillance de ce type de focus. À l'inverse, décochez cette case pour la désactiver.
- Groupe Affichage.
- Utilisez les paramètres « Forme » pour modifier la forme et la taille de la mise en surbrillance.
- La zone de liste Afficher vous permet de contrôler le moment où la mise en surbrillance doit être visible. Notez que la sélection de « Touche d'accès rapide activée » signifie que vous contrôlez la mise en surbrillance en utilisant la touche d'accès rapide de mise en surbrillance

des focus et la sélection de « suivi dynamique » signifie que la surbrillance de focus reste visible jusqu'à ce que SuperNova fasse le suivi d'un type de focus différente, par exemple, la souris.

• Groupe Effets.

Vous pouvez sélectionner différentes options de couleur. En fonction de l'option sélectionnée, vous pouvez également contrôler la ou les couleurs et/ou la transparence.

## 13.11 Boîte de dialogue Pointeurs de souris des options Visuel

Menu : Visuel > Pointeurs de souris

SuperNova dispose de pointeurs qui s'avèrent plus grands et plus faciles à voir que les pointeurs standard de Windows. Ils sont proposés dans une gamme complète de couleurs et de tailles.

### **Options :**

• Liste Modèles.

Vous pouvez choisir un modèle de pointeur de souris existant dans cette liste. Si aucun modèle ne vous convient, faites appel aux autres options pour créer un modèle ou en modifier un existant.

- Liste Type et liste Image du pointeur.
   La liste « Type » affiche les différents pointeurs de Windows et la liste « Image de pointeur » reprend les images que vous pouvez appliquer au type de pointeur sélectionné. Pour modifier un pointeur, sélectionnez le type de pointeur, puis choisissez un pointeur à partir des images fournies.
- Bouton Nouveau.

La boîte de dialogue « Créer un nouveau modèle » s'ouvre en appuyant sur le bouton « Nouveau ». Dans cette boîte de dialogue, saisissez un nouveau nom pour le modèle. Le nom du nouveau modèle s'affiche dans la liste « Modèle ».

- Bouton Revenir aux valeurs par défaut. Si vous avez modifié un modèle SuperNova par défaut, la sélection de ce bouton rétablit les pointeurs SuperNova par défaut pour ce modèle.
- Bouton Supprimer.

Si vous avez créé un modèle, en appuyant sur ce bouton, un message vous demande alors de confirmer que le modèle doit être supprimé. Sélectionnez « Oui » pour supprimer le modèle ou « Non » pour annuler.

- Groupe Taille du pointeur personnalisé.
   Les options de ce groupe vous permettent de régler la taille des pointeurs de souris dans le modèle actif, par rapport à leur taille par défaut.
- Case Utiliser une taille de pointeur personnalisée.
   Si vous cochez cette case, la valeur dans la liste « Taille » s'applique à tous les pointeurs du modèle actif.
- Liste Taille.

La liste « taille » contient une plage de valeurs que vous pouvez appliquer aux pointeurs dans votre modèle actif. Vous pouvez choisir une taille fixe, par exemple 8, ce qui grossira les pointeurs de 8 fois leur taille d'origine. Si une valeur fixe est sélectionnée, les pointeurs conservent la même taille quelle que soit le grossissement défini. Vous pouvez également choisir une valeur par rapport à votre niveau de grossissement, par exemple 150 %. Avec une valeur relative, la taille du pointeur s'ajuste quand vous augmentez ou diminuez la taille du grossissement. À des niveaux de grossissement plus élevés, vous pouvez trouver que la taille du pointeur fixe occupe trop de place sur l'écran. Il est donc avantageux de pouvoir choisir une taille du pointeur relative inférieure à la taille d'origine.

 Case Utiliser pointeur personnalisé uniquement dans les zones grossies. Si vous cochez cette case, la taille du pointeur personnalisé n'est visible que dans les zones grossies. Il n'est pas visible si vous désactivez le grossisseur ou affichez l'écran sans grossissement dans Affichage comme l'écran divisé.

# 13.12 Boîte de dialogue Paramétrage du lecteur de docs des options Visuel

Menu : Visuel > Paramétrage du lecteur de docs

Les options disponibles dans la boîte de dialogue « Paramétrage du lecteur de docs » contrôlent l'environnement du lecteur de document. Vous pouvez ouvrir cette boîte de dialogue en sélectionnant l'élément dans le menu « Visuel » et en cliquant sur le bouton « Paramètres » de la barre d'outils du lecteur de document.

### **Options :**

• Paramétrage des polices

Vous pouvez définir, à partir du lecteur de documents, la police de caractères à utiliser pour l'affichage du texte dans la fenêtre du document. Vous avez également la possibilité d'y préciser la taille de la police à appliquer.

- Paramétrage des couleurs Vous avez la possibilité de choisir les couleurs à utiliser dans la fenêtre du document. Choisissez parmi trois catégories applicables à la couleur de l'avant et de l'arrière-plan.
- Couleurs du document permet de définir les couleurs de l'avant et de l'arrière-plan, à utiliser dans la fenêtre du document. Si la case « Utiliser les couleurs du document » est cependant cochée, ce paramétrage ne s'applique alors pas.
- Couleurs de surbrillance des mots permet de définir les couleurs de l'avant et de l'arrière-plan, que le lecteur de documents utilise pour le focus actif. Cela permet d'indiquer le mot actif sur lequel le lecteur de documents se trouve lors de la lecture. Si la case « Inverser la couleur du mot » est cependant cochée, ce paramétrage ne s'applique alors pas. La surbrillance est dans ce cas inversée d'après le paramétrage des couleurs personnalisées.
- Couleurs de l'unité en surbrillance permet de définir les couleurs de l'avant et de l'arrière-plan, à utiliser pour l'unité de déplacement précisée. Cela correspond à l'élément en surbrillance au fur et à mesure que vous déplacez le point actif dans un document.
  - Case Rechercher dans tout le document.

Si la case « Rechercher dans tout le document » est cochée, le lecteur de documents charge alors l'intégralité du document. Selon la taille du document, la recherche peut prendre plusieurs secondes. Cette option n'est prise en charge que dans les applications DOM telles que Microsoft Word, Adobe Acrobat Reader, Internet Explorer, le Bloc-notes, WordPad, etc.

Il est également possible de préciser le nombre de lignes sur lesquelles la recherche doit porter en décochant la case « Rechercher dans tout le document », puis en précisant le nombre de lignes à l'aide du contrôle rotatif disponible. Cette option permet de charger une section d'un document plus rapidement.

Si vous travaillez dans une application ne prenant pas en charge le modèle d'objet DOM, le lecteur de documents charge alors le contenu d'après l'affichage actif.

- Case Inverser la couleur du mot. Si la case « Inverser la couleur du mot » est cochée, la mise en surbrillance est alors inversée par rapport aux couleurs spécifiées pour le document ou d'après les couleurs précisées dans le document même, selon l'option active.
- Case Utiliser les couleurs du document.
   Si vous cochez cette case, le lecteur de docs utilise les couleurs spécifiées dans le document plutôt que ses propres couleurs.

- Case Utiliser les styles du document.
   Cette option revient à afficher dans le lecteur de documents les styles repris dans le document.
- Renvoi à la ligne à Liste.
   L'option « Renvoi à la ligne à » permet d'insérer un saut de ligne si la ligne dépasse une longueur donnée. Elle peut s'avérer utile si des lignes dépassent la fenêtre active.
   Pour désactiver cette fonctionnalité, affectez 0 à la valeur « Renvoi à la ligne à ».
- Curseur Débit vocal du lecteur de docs.
   Le curseur « Débit vocal du lecteur de docs » détermine le débit de lecture du document.

## 13.13 Boîte de dialogue Moniteurs multiples des options Visuel

Menu : Visuel > Moniteurs multiples

Vous sélectionnez les options de plusieurs moniteurs dans la boîte de dialogue Moniteurs multiples.

Pour utiliser plusieurs moniteurs, SuperNova nécessite une carte graphique connectée à la carte mère de l'ordinateur, comme des cartes graphiques AGP/PCI or PCIe. L'utilisation d'adaptateurs de carte graphique USB n'est pas prise en charge.

## **Options :**

- Groupe Mode d'affichage pour moniteurs de rechange. Les options de ce groupe vous permettent de sélectionner une configuration à plusieurs moniteurs sur l'ordinateur où vous avez choisi de ne pas étendre votre bureau dans les options d'affichage Windows.
- Case d'option Simple.
   Vous pouvez utiliser cette option si vous ne souhaitez utiliser qu'un seul moniteur.
- Case d'option Étendu.

Vous pouvez utiliser cette option si vous souhaitez utiliser deux moniteurs agissant comme un seul moniteur plus grand. Dans ce cas, un seul poste de travail s'étend sur les deux écrans et vous pouvez librement utiliser le grossissement sur deux écrans comme s'il s'agissait d'un seul moniteur.

Case d'option Clone.
 Vous pouvez utiliser cette option pour afficher le même contenu sur

tous les moniteurs branchés à l'ordinateur. Tous les grossissements et les paramètres visuels associés sont identiques pour tous les moniteurs.

- Case d'option Clone avec affichage standard. Vous pouvez utiliser cette option pour afficher l'écran grossi sur le moniteur principal, avec tous les autres moniteurs affichant un écran standard sans grossissement. Cela peut s'avérer utile dans des situations de formation où un autre opérateur peut voir un écran sans effets visuels pour obtenir un aperçu de la totalité de l'écran.
- Case Activer le modèle de couleurs.
   Si vous sélectionnez cette option en affichage Clone avec standard, les moniteurs reprenant l'affichage sans grossissement montrent également le modèle de couleurs actif.
- Case Activer la mise en surbrillance du focus sur bureau étendu. Si vous sélectionnez cette option en affichage Clone avec standard, les moniteurs reprenant l'affichage sans grossissement montrent également les options de mise en surbrillance actives.
  - Groupe Mode d'affichage pour bureau étendu. Vous pouvez utiliser les options de ce groupe pour sélectionner la configuration la plus appropriée pour les ordinateurs où le bureau a été étendu sur des moniteurs supplémentaires. Notez que vous devez sélectionner « unique » dans le groupe « Mode d'affichage pour moniteurs de rechange » afin d'être en mesure d'étendre le bureau dans les paramètres d'affichage de Windows.
- Case d'option Étendu.
   Vous pouvez utiliser cette option si vous souhaitez utiliser deux moniteurs agissant comme un seul moniteur plus grand. Dans ce cas, un seul bureau s'étend sur les deux moniteurs.
- Case d'option Application côte à côte.
   Vous pouvez utiliser cette option pour afficher plusieurs applications sur plusieurs moniteurs. Si vous travaillez avec des applications côte à côte, les touches d'accès rapide suivantes sont utiles :

| Fonction                                                                  | Touche d'accès rapide                                  |
|---------------------------------------------------------------------------|--------------------------------------------------------|
| Faire passer le pointeur de la<br>souris au milieu du moniteur<br>suivant | Verr. Maj + bouton du<br>milieu de la souris           |
| Déplacer l'application dans le moniteur de droite                         | Touche Windows +<br>Verr. Maj + Maj +<br>flèche Droite |

| Déplacer l'application dans le | Touche Windows +  |
|--------------------------------|-------------------|
| moniteur de gauche             | Verr. Maj + Maj + |
| -                              | flèche gauche     |

#### • Case Mode Présentation.

Vous pouvez utiliser cette option pour qu'un moniteur affiche un écran grossi alors que tous les autres moniteurs affichant un écran sans grossissement. Par exemple, cela vous permettra de travailler sur un écran sans grossissement pendant qu'un public regardant un diaporama de présentation sur le second moniteur verra un écran grossi.

• Case Protection de souris.

Vous pouvez utiliser cette option pour empêcher un mouvement accidentel du pointeur de la souris sur un autre moniteur lorsque vous utilisez un bureau étendu. Vous devrez pour cela créer un niveau de résistance au bord de l'écran, ce qui signifie que vous avez besoin d'une force supplémentaire pour déplacer le pointeur de la souris sur un autre moniteur. Vous pouvez régler le niveau de résistance que la protection crée en utilisant le curseur « Résistance ».

• Curseur Résistance.

Ce curseur vous permet de contrôler la résistance à la protection de la souris. Plus le niveau est élevé, plus la résistance est forte. Vous devez donc maintenir le pointeur de la souris contre le bord de l'écran pour passer d'un moniteur à l'autre.

- Liste des touches d'accès rapide Changer de moniteur. Lorsque vous travaillez avec des applications « Côte à côte » sur un bureau étendu, vous pouvez déplacer le pointeur de la souris rapidement d'un écran à l'autre, sans perdre le grossissement de la zone de l'écran que vous êtes en train de voir. Pour ce faire, vous pouvez utiliser la touche d'accès rapide « Changer de moniteur ». La touche d'accès rapide par défaut pour passer d'un moniteur à l'autre est Verr. Maj + bouton du milieu de la souris.
- Boutons Ajouter la touche, Remplacer la touche et Supprimer la touche.

Vous pouvez utiliser ces boutons pour changer la touche d'accès rapide « Changer de moniteur ».

## 13.14 Boîte de dialogue « Options visuelles avancées »

Menu : Visuel > Options avancées

Vous pouvez indiquer le paramétrage d'un grand nombre de fonctionnalités SuperNova en sélectionnant les options appropriées dans la boîte de dialogue « Options visuelles avancées ».

### **Onglet Préférences générales**

• Groupe des actions relatives aux touches d'accès rapide de mise en surbrillance.

Vous pouvez paramétrer les effets visuels de mise en surbrillance de sorte que le point actif adopte divers aspects. L'un d'entre eux consiste à afficher les mises en surbrillance sélectionnées lorsque vous appuyez sur une touche d'accès rapide. L'action en réponse à la pression de la touche se détermine à travers la zone de liste « Afficher la surbrillance ». Vous pouvez définir cette dernière de sorte que la mise en surbrillance se réalise « À la nouvelle pression d'une touche accès » ou « Au relâchement d'une touche accès rapide ».

• Groupe du grossissement fractionnaire.

La case à cocher « Autoriser le grossissement fractionnaire » détermine si les augmentations de taille du grossissement incluent des valeurs de fraction. Si vous désactivez le grossissement fractionnaire, la prise en compte de la modification n'est pas immédiate. Le facteur de grossissement ne passe au facteur linéaire le plus proche qu'après une nouvelle modification du grossissement. Si vous rencontrez des problèmes avec les tailles de grossissement fractionnaire, des options sont mises à votre disposition pour tenter d'améliorer les performances.

- Groupe « Mode Vue d'ensemble ». Le paramétrage de ce groupe influe sur l'affichage de la position du grossisseur à l'écran en mode Vue d'ensemble. Vous pouvez en effet intervertir les couleurs de la zone grossie ou celles de son arrière-plan. D'autres paramètres permettent en outre de définir l'action de la touche d'accès rapide du mode. Vous pouvez définir cette dernière de sorte que la mise en surbrillance se réalise « À la nouvelle pression d'une touche accès » ou « Au relâchement d'une touche accès rapide ».
- Bouton « Compatibilité vidéo ».
   Le bouton permet d'accéder à la boîte de dialogue « Compatibilité vidéo ». Cette boîte de dialogue contient un certain nombre de cases

à cocher permettant d'optimiser la vitesse de grossissement et de résoudre les problèmes de corruption d'écran dus à des pilotes vidéo non compatibles.

### Onglet Grossisseur.

• Case à cocher « Verrouiller l'aspect ».

Si la case « Verrouiller l'aspect » est décochée, deux molettes vous permettent d'adapter indépendamment la taille des grossissements horizontal et vertical. Si vous réactivez le verrouillage des proportions, le facteur du grossissement passe alors à la moyenne des facteurs respectifs de dimension horizontale et verticale. Notez que les polices True Fonts ne sont pas prises en charge lorsque vous travaillez avec des grossissements horizontal et vertical différents.

 Groupe relatif au comportement aux bords de l'écran.
 Le paramétrage de ce groupe s'applique aux options d'affichage en mode Loupe et en mode Verre de redimensionnement automatique.
 Les cases d'option qui y figurent déterminent le comportement de la fenêtre grossie lors de ses accès aux bords de l'écran. Le paramètre par défaut correspond à « Normal ».

Cette option place la fenêtre grossie sur l'écran, selon les proportions et la position du pointeur de la souris. L'option « Relatif aux bords de l'écran » permet de déplacer la fenêtre grossie lorsque le pointeur ou le curseur atteint la marge de défilement définie. La fenêtre grossie interrompt son déplacement lorsqu'elle touche les bords de l'affichage. L'option « Déplacer au-delà des bords de l'écran » simule ce que vous verriez si vous mainteniez une loupe physique au-dessus du pointeur. Il se peut que la fenêtre grossie sorte de l'écran avec le pointeur de la souris. Ce mode donne son plein potentiel si vos marges de défilement sont définies sur 100 %.

- Groupe Lissage des polices.
   Le lissage des polices améliore la lisibilité du texte sur l'écran lorsque vous utilisez un grossissement. Les options comprennent :
- case d'option « Aucun ».
   Sélectionnez « Aucun » pour désactiver le lissage des polices.
- case d'option « Standard ».
   Sélectionnez « Standard » pour obtenir un lissage des polices de base. Utilisez cette option si vous rencontrez des problèmes de performances en utilisant les polices True Fonts.
- case d'option « Polices True Fonts ».
   Sélectionnez « Polices True Fonts » pour obtenir une parfaite netteté sous toutes les tailles de grossissement. Vous pouvez tester différents paramètres de polices True Fonts si vous utilisez un grossissement de moins de 3x ou un moniteur LCD.

- Groupe Paramètres des polices True Fonts.
- case d'option « Standard ».
   L'utilisation de « Standard » restitue le texte dans un mode non-anti-crénelé. Il s'agit de la méthode par défaut mais aussi la plus rapide. Elle s'avère particulièrement utile avec des grossissements de 4x ou plus.
- case d'option « Anti-crénelé ».
   Ce paramètre restitue le texte et lisse les bords du texte. Si vous obtenez des polices aux contours cannelées en utilisant les polices True Fonts sous un grossissement faible, sélectionnez cette option.

Vous pouvez passer de « Aucun », à « Standard » et à « Polices True Fonts » à l'aide d'une touche d'accès rapide SuperNova.

| Fonction            | Ordinateur de<br>bureau -<br>Catégorie de<br>touches par<br>défaut (pavé<br>num.) | Ordinateur<br>portable -<br>Catégorie<br>universelle de<br>touches |
|---------------------|-----------------------------------------------------------------------------------|--------------------------------------------------------------------|
| Lissage des polices | Ctrl gauche + 8<br>(pavé<br>numérique)                                            | Aucune<br>affectation                                              |

### Touches d'accès rapide du grossisseur

Notez que les polices True Fonts ne sont pas disponibles si vous utilisez des rapports de grossissement horizontal et vertical différents. Vous pouvez changer indépendamment les tailles de grossissement vertical et horizontal en décochant la case « Verrouiller l'aspect » dans la boîte de dialogue « Options visuelles avancées ».

## Onglet Suivi.

• Groupe « Suivi de la souris ».

La case à cocher « Suivi de la souris » de ce groupe contrôle le suivi ou non par Supernova du pointeur de la souris. Lorsque le suivi du pointeur de la souris est actif, la fenêtre défile chaque fois que vous déplacez la souris au-delà de son cadre. Son placement se limite en général aux bords de l'écran ou de la marge. Pour adapter le cadre de la souris, appuyez sur le bouton du cadre. Vous accédez alors à la boîte de dialogue « Cadre de la souris et du focus ».

La case à cocher « Placer la souris dans la fenêtre » influe sur ce qui se produit lorsque le pointeur de la souris ne se trouve pas dans la fenêtre de grossissement. Si l'option est cochée, le pointeur de la souris se voit placé au centre de la fenêtre grossie lorsque vous

commencez à la déplacer. Si elle est décochée, la fenêtre grossie est alors déplacée au point où se trouve le pointeur à l'écran. Si la case « Rester dans la fenêtre » est cochée, des limites artificielles pour la souris sont établies autour de la fenêtre sélectionnée. Cette fonction met en place une restriction sur le pointeur de la souris de sorte que l'affichage ne quitte pas trop facilement la fenêtre active. Ces limites sont ensuite retirées si vous déplacez le pointeur au-delà des bords de la fenêtre.

• Groupe « Suivi du curseur ».

La case à cocher « Suivi du curseur » commande le suivi ou non par le grossisseur du point d'insertion dans les zones de texte. Si la case est cochée, la fenêtre de grossissement se déplace de manière à afficher la zone autour du curseur au fur et à mesure des déplacements. Vous pouvez définir le cadre du curseur (c'est-à-dire la distance minimale entre le point d'insertion et le bord de l'écran) dans la boîte de dialogue « Cadre du point d'insertion » en appuyant sur le bouton « Cadre du curseur ».

La section « Cadre de la souris et du focus » compile les informations relatives à un cadre et indique comment en définir un.

• Groupe « Suivi du focus ».

Ce groupe vous permet de préciser si le grossisseur effectue le suivi d'autres types d'objets. Parmi ces objets l'on retrouve les menus, les contrôles et les fenêtres.

La case à cocher Centrer définit si une fenêtre faisant l'objet du suivi, par exemple un menu ou une petite boîte de dialogue, doit être centrée dans la fenêtre de grossissement, si ses dimensions le permettent. Si la case Centrer n'est pas cochée, l'affichage se déplace alors de l'amplitude la plus faible possible de sorte à permettre l'affichage de l'objet dans son intégralité.

### **Onglet « Mode Linéaire ».**

Le mode Linéaire constitue un mode de lecture du logiciel SuperNova. Ce mode permet au contenu de la partie visible de l'écran de s'afficher sous la forme d'une ligne à travers l'écran. Le mode Linéaire vous permet de contrôler l'arrière-plan et la couleur du texte, sa taille et d'opter pour une police.

#### Onglet Zones accrochées.

Une zone accrochée vous permet de garder affichée en permanence une zone particulière de l'écran. Cela vous permet de garder un œil sur les informations importantes qui peuvent s'actualiser fréquemment lors des manipulations dans votre application.

# 13.15 Boîte de dialogue « Préférences de démarrage » des options Général

Menu : Général > Préférences de démarrage

Vous pouvez indiquer le paramétrage d'un grand nombre de fonctionnalités SuperNova en sélectionnant les options appropriées dans la boîte de dialogue « Préférences de démarrage ». La disponibilité de certaines options varie en fonction du synthétiseur que vous utilisez et de la version de SuperNova (installée localement, sur le réseau ou une clé Dolphin Pen).

### **Options :**

- Case Lancer SuperNova à l'ouverture de session.
   Vous pouvez configurer votre ordinateur de façon à exécuter automatiquement SuperNova à l'ouverture de session en cochant cette case.
- Case Désactiver écran d'accueil au démarrage. Vous avez la possibilité de désactiver l'affichage de l'écran d'accueil SuperNova si vous cochez cette case. Un écran d'accueil est une image qui apparaît pendant le chargement d'un programme informatique.
- Case Grossisseur dès l'ouverture de session.
   Vous pouvez grossir l'écran d'ouverture de session Windows si vous cochez cette case. Après avoir coché cette case, une barre d'outils SuperNova affichant l'écran d'ouverture de session Windows s'affiche lors du redémarrage suivant de votre ordinateur. Vous pouvez utiliser la souris pour cliquer sur les boutons de la barre d'outils pour ajuster le grossissement ou appuyez sur F7 pour réduire le grossissement et F8 pour augmenter le grossissement.

Remarque : le grossissement de l'écran d'ouverture de session Windows n'est possible que si un composant de SuperNova s'exécute en tant que service Windows. Vous ne pouvez pas exécuter un programme complet sur l'écran d'ouverture de session Windows à cause des restrictions de sécurité Windows.

- Case Afficher boutons de grossissement à l'ouverture de session.
   Vous pouvez masquer la barre d'outils SuperNova qui apparaît à l'écran d'ouverture de session Windows en décochant cet élément.
- Case à cocher Toujours enregistrer les paramètres utilisateur. Par défaut, SuperNova enregistre automatiquement les modifications que vous apportez aux paramètres de SuperNova. Vous pouvez empêcher ce comportement en décochant la case « Toujours

enregistrer les paramètres utilisateur ». Lorsque cette case n'est pas cochée, vous devez enregistrer manuellement les modifications que vous apportez. Pour cela, vous pouvez sélectionnez l'option « Enregistrer paramètres » du menu « Fichier ».

•

 Case à cocher Demander utilisateur. La case à cocher Demander utilisateur devient disponible lorsque vous décochez la case « Toujours enregistrer les paramètres utilisateur ». Si vous cochez la case « Demander utilisateur », lorsque vous fermez SuperNova, ce dernier vous demandera si vous voulez enregistrer les modifications que vous avez apportées.

# 13.16 Boîte de dialogue « Paramétrage de mise à jour » des options Général

Menu : Général > Paramétrage de mise à jour

La boîte de dialogue « Paramétrage de mise à jour » définit le moment où SuperNova recherche automatiquement des mises à jour. SuperNova peut ainsi vérifier tous les jours, toutes les semaines, tous les mois ou jamais.

Il vous est également possible de garder SuperNova à jour en sélectionnant « Recherche des mises à jour » à partir du menu Aide.

# 13.17 Boîte de dialogue « Panneau de configuration » des options Général

Menu : Général > Panneau de configuration

La boîte de dialogue « Panneau de configuration » compile des paramètres globaux chargés de contrôler l'interface utilisateur de l'application SuperNova.

- Liste « Langue du système d'accès ». Cette zone de liste vous permet de changer la langue système du logiciel SuperNova. Parmi les éléments influencés par cette langue, l'on retrouve l'intégralité du texte faisant partie du panneau de configuration SuperNova, la sortie vocale du synthétiseur et le contenu des fichiers d'aide.
- Case à cocher « Activer les avertissements explicites ».
   La case à cocher active ou désactive les messages classés d'une utilité particulière. Un exemple d'avertissement utile correspond à

l'apprentissage des graphiques : si vous appuyez sur la touche d'accès rapide de cette fonction mais que celle-ci est désactivée, vous pouvez en être informé par un avertissement.

- Case à cocher « Activer les messages d'aide ».
   Ces messages apparaissent parfois pour vous guider à travers des tâches précises. Si l'option est décochée, ces messages ne s'affichent pas. Il est également possible de désactiver des messages d'aide spécifiques lors de leur apparition en décochant la case « Ne plus afficher ce message » placée dans la fenêtre du message même.
- Case « Paramètres par défaut dans le panneau de configuration ». Par défaut, le système exploite les paramètres SuperNova en vigueur lorsque vous parcourez le panneau de configuration SuperNova. Cela vous permet de tester immédiatement les effets de chaque modification apportée au paramétrage.

Dans certains cas, il se peut que les paramètres que vous souhaitez exploiter dans votre application ne conviennent pas dans le panneau de configuration SuperNova. Cocher cette case indique à SuperNova de passer au paramétrage d'application par défaut et non utiliser vos paramètres d'application personnalisés.

- Case à cocher « Masquer l'icône réduite ».
   Vous avez la possibilité, en cochant cette case, d'empêcher que le panneau de configuration SuperNova et qu'une partie de la boîte de dialogue « Passer à » s'affichent dans la barre des tâches.
   Vous conservez bien sûr l'accès au panneau de configuration SuperNova, grâce à la touche d'accès rapide « Ouvrir le panneau de configuration » ou à travers la barre d'état système.
- Cases d'option « Barre de menus » et « Style de la barre de boutons ».

Vous avez la possibilité de n'afficher le panneau de configuration SuperNova que sous forme d'une barre de menus ou aussi bien comme une barre de menus que d'une barre de boutons. Le style de la barre de boutons comprend des boutons de grande taille afin de simplifier l'accès aux paramètres SuperNova principaux.

 Case à cocher « Barre d'état ».
 Vous pouvez masquer la barre d'état intégrée au panneau de configuration SuperNova en décochant cette case.
 La barre d'état contient des informations relatives à l'application et au fichier de paramétrage utilisé. Toutes les modifications que vous apportez dans le panneau de configuration s'appliquent à ce fichier de paramétrage.

- Case à cocher « Toujours visible ».
   Si ce paramètre est activé, le panneau de configuration SuperNova s'affiche alors toujours au-dessus des autres fenêtres.
- Cases d'option « Démarrer avec le panneau ». Vous pouvez contrôler l'affichage du panneau de configuration SuperNova lorsque le logiciel SuperNova se lance. Vous avez la possibilité de paramétrer le panneau de configuration de sorte qu'il s'affiche réduit dans la barre des tâches ou qu'il adopte la même position que la dernière fois où vous avez fermé l'application SuperNova.

# 13.18 Boîte de dialogue Clavier des options Général

Menu : Général > Clavier et touches d'accès rapide > Clavier

Vous pouvez indiquer la disposition de clavier et la catégorie de touches d'accès rapide à utiliser par le biais de la boîte de dialogue « Clavier ».

Options :

- Zone de liste Clavier.
   La zone de liste Clavier définit le type de clavier. Ce paramètre ne doit pas nécessairement refléter fidèlement le clavier que vous utilisez.
- Zone de liste Langue.

La zone de liste Langue doit reprendre la disposition Windows de votre clavier. Sa valeur se rapporte en effet au paramétrage Annonces clavier et aux associations aux touches d'accès rapide.

- Zone de liste Catégorie. La zone de liste « Catégorie » permet de choisir la catégorie de touches d'accès rapide à utiliser. Les catégories disponibles sont limitées selon les valeurs choisies dans les listes « Clavier » et « Langue ».
- Bouton « Rétablir les touches d'accès rapide par défaut ». Vous avez la possibilité de restaurer toutes les modifications apportées à une catégorie de touches d'accès rapide en sélectionnant ce bouton.
- Touche Verr. Num active la case de saisie de chiffres.
   Vous pouvez saisir des nombres à l'aide du pavé numérique si vous cochez cette case. Si vous sélectionnez cette option, désactivez Verr.
   Num pour pouvoir utiliser les touches d'accès rapide SuperNova sur le pavé numérique.

# 13.19 Boîte de dialogue « Touches d'accès rapide » des options Général

Menu : Général > Clavier et touches d'accès rapide > Touches d'accès rapide

Vous pouvez ajouter, remplacer ou supprimer les affectations de touches d'accès rapide aux commandes SuperNova par le biais de la boîte de dialogue « Touches d'accès rapide ». Notez que la liste des commandes énumère les commandes générales. Les touches d'accès rapide définies dans les scripts et les Map ne peuvent pas être modifiées en utilisant cette boîte de dialogue.

Pour en savoir plus sur la modification des touches d'accès rapide, consultez la rubrique « Résolution de conflits de touches d'accès rapide » dans ce guide de l'utilisateur.

## 13.20 Boîte de dialogue Paramétrage de l'écran tactile dans Général

Menu : Général > Paramétrage de l'écran tactile

La boîte de dialogue « Paramétrage de l'écran tactile » contient des options pour ajuster au mieux votre expérience tactile sur le SuperNova.

### Onglet Général.

• Curseur délai double effleurement.

Ce paramètre contrôle la durée entre le premier et le deuxième effleurement dans le cas de l'entrée considérée comme un double effleurement. Il est possible d'augmenter le temps s'écoulant entre le premier et le deuxième effleurement en déplaçant le curseur vers la droite.

 Curseur marge de sautillement.
 La marge de sautillement est la distance qu'un toucher initial peut s'écarter avant que SuperNova ne pense que vous avez effectué un balayage. Il est possible d'augmenter la distance permise en déplaçant le curseur vers la droite.

#### **Onglet Grossissement**

 Case Afficher la barre tactile. La barre tactile SuperNova est une barre d'outils tactile qui apparaît au bas de l'écran lorsque vous effectuez un effleurement simple 3 doigts. Tout comme pour les entrées, vous pouvez contrôler l'aspect de la barre tactile en ajustant l'état de cette case à cocher.

- Curseur Inertie de passage.
   Le balayage d'un seul doigt déplace l'écran agrandi par inertie. Plus rapidement vous passez le doigt, plus long sera le déplacement de l'écran agrandi de SuperNova. Ce curseur contrôle le degré de résistance que SuperNova applique au mouvement. Il est possible de réduire la distance permise en déplaçant le curseur vers la droite.
- Curseur Largeur de la zone de défilement automatique. La « largeur de zone de défilement automatique » est la distance à laquelle vos doigts ont besoin de se trouver du bord de l'écran avant que SuperNova ne lance automatiquement le défilement du reste de l'écran. Il est possible d'augmenter la taille de cette marge en déplaçant le curseur vers la droite.
- Curseur Vitesse de la zone de défilement automatique. La vitesse de la zone de défilement automatique régule la vitesse à laquelle SuperNova commence a faire défiler automatiquement l'écran quand vos doigts entrent dans la zone de défilement automatique. Il est possible d'augmenter la vitesse de défilement automatique en déplaçant le curseur vers la droite.
- Curseur délai de transition.
   Le « délai de transition » est la durée jusqu'à laquelle un simple appui devient une entrée de balayage.
- Case d'activation du défilement automatique des applications. Ce paramètre contrôle si une entrée de balayage fait automatiquement défiler le contenu au sein d'une fenêtre d'application quand la fenêtre grossie se trouve sur le bord de l'écran. Par exemple, si vous lisez une page Web et que la fenêtre grossie se trouve au bas de l'écran, le fait de réaliser un balayage fera automatiquement défiler la page Web, afin d'afficher plus de contenu. Les applications prenant en charge cette caractéristique sont l'écran d'accueil, Internet Explorer, Adobe Reader et Microsoft Word.

## Onglet clavier à l'écran

 Case d'ouverture automatique dans les applications du bureau. SuperNova montre automatiquement le clavier à l'écran lorsque vous avez besoin de taper du texte et qu'aucun clavier n'est branché au périphérique. Vous pouvez désactiver l'apparition automatique du clavier à l'écran quand vous utilisez des applications de bureau en décochant ce paramètre. Avec ce paramètre désactivé, vous pouvez également faire apparaître le clavier à l'écran en appuyant sur le bouton Clavier de la barre tactile du SuperNova ou sur celui de la zone de notifications Windows. • Zone de liste du Modèle de couleurs.

Vous pouvez modifier l'apparition du clavier à l'écran du SuperNova en choisissant un modèle de couleurs alternatifs depuis cette liste. Les modèles de couleurs disponibles proposent des combinaisons de gros caractères à contraste élevé afin de mieux voir le clavier.

## 13.21 Boîte de dialogue « Options générales avancées ».

Menu : Général > Options avancées

Vous pouvez indiquer le paramétrage d'un grand nombre de fonctionnalités SuperNova en sélectionnant les options appropriées dans la boîte de dialogue « Options générales avancées ».

## Onglet « Configuration système »

 Bouton « Paramétrage de Windows » SuperNova apporte certains changements à votre système pour assurer une accessibilité optimale. Vous pouvez désactiver l'une de ces modifications en sélectionnant le bouton pour ouvrir la boîte de dialogue « Paramétrage de Windows » et en décochant le ou les éléments de votre choix parmi ceux répertoriés.

### Onglet « Paramètres de détection »

- Case à cocher « Autoriser le mappage distant ».
   Vous pouvez activer le mappage distant en cochant cette case. Cela permet aux ordinateurs exécutant l'utilitaire d'apprentissage à distance de Dolphin de se connecter à votre ordinateur.
   Pour des raisons de sécurité, elle est automatiquement décochée lorsque vous quittez le logiciel SuperNova.
- Case à cocher « Lecture en colonnes si possible ». En cochant cette case, vous pouvez organiser l'écran en colonnes s'appuyant sur le système de détection interne du produit SuperNova. Ce procédé influence les options de lecture par l'application SuperNova dans les zones ne bénéficiant pas du modèle DOM (Document Object Model).

## 13.22 Boîte de dialogue Détecteur d'éléments

Menu : Général > Détecteur d'éléments

Le détecteur d'éléments vous permet de répertorier certains objets dans une fenêtre d'application. Vous pouvez alors les sélectionner et leur appliquer des actions. Il est possible par exemple de cliquer sur un lien d'une page Web ou d'accéder au titre d'un document.

Vous pouvez utiliser le détecteur d'éléments dans des programmes tels que Microsoft Office et Windows Internet Explorer.

Le détecteur d'éléments est désactivé si vous utilisez une application ne le prenant pas en charge.

Pour en savoir plus sur le détecteur d'éléments et la prise en charge qu'il propose pour votre application, reportez-vous à l'aide de SuperNova disponible pour cette dernière.

# Index

## A

Actions, 69 Activation ou désactivation du grossissement, 25 Activer le mode Linéaire, 41 Actualités, stations de radio et podcasts de la Bibliothèque, 53 Afficher ou masquer des zones accrochées, 35 Ajout de notes personnelles, 11 Ajustez vos listes préférées d'actualités, de stations de radio et de podcasts, 55 Apprentissage approfondi du produit, 15 Assistance assurée par votre revendeur Dolphin habituel, 13

## В

Barre tactile SuperNova, 63

- Bibliothèque, 49
- Boîte de dialogue, 84, 92, 96, 97, 100, 102
- Boîte de dialogue Clavier des options Général, 99
- Boîte de dialogue Configurer le modèle de couleurs personnalisé des options Visuel, 83

Boîte de dialogue Détecteur d'éléments, 102

Boîte de dialogue Modifier les paramètres d'application, 81

Boîte de dialogue Modifier les paramètres de situation, 81

Boîte de dialogue Modifier un fichier map, 82

Boîte de dialogue Moniteurs multiples des options Visuel, 89

- Boîte de dialogue Nouveau fichier map, 80
- Boîte de dialogue Nouveaux paramètres d'application, 79

Boîte de dialogue Nouveaux paramètres de situation, 79

Boîte de dialogue Paramétrage de l'écran tactile dans Général, 100

Boîte de dialogue Paramétrage du lecteur de docs des options Visuel, 87

Boîte de dialogue Pointeurs de souris des options Visuel, 86

Bouton Aide, 12

## С

Changement de fichiers map, 59 Changer de mode Grossisseur, 26 Changer la taille et l'emplacement de la fenêtre grossie, 27 Changer la taille et la couleur du pointeur de la souris. 39 Changer le taux de grossissement, 25 Commandes de raccourci du lecteur SuperNova, 55 Commandes du clavier s'adaptant au panneau de configuration de SuperNova, 20 Conflits de touches d'accès rapide, 65 Contact avec le support produit de Dolphin au Royaume-Uni, 14 Contrôle de la lecture, 45 Couleurs d'écran, mises en surbrillance et pointeurs de souris, 37 Créer des fenêtres grossies statiques reprenant des informations, 32 Créer une zone accrochée à l'aide de la souris, 34 Créer une zone accrochée à l'aide du clavier, 32

# D

Définition de paramètres d'application, 57 Définition de paramètres de situation, 58 Démarrage du produit SuperNova, 17 Désactivation des touches SuperNova d'accès rapide, 65 Détecteur d'éléments, 77

## Ε

Écouter un podcast, 54 Écouter une station de radio, 54 Écran tactile, 61 Élément de menu Modifier le script, 82 Élément de menu Nouveau script, 80 Enregistrement des modifications apportées aux paramètres, 59 Entrées tactiles, 62

## F

Fermeture du panneau de configuration SuperNova, 22 Fichiers de paramètres, 57

## G

Grossisseur, 25 Grossisseur., 70

## I

Indication à SuperNova d'ignorer la pression de touche suivante, 65 Installation et configuration, 17

#### L

Lancement du lecteur de document, 45 Lecteur de documents, 45 Lire un article d'actualités, 53 Livres de la Bibliothèque, 49

#### Μ

Menu Aide, 12 Mise en surbrillance du focus, 38 Mode Linéaire, 41, 75 Modifier la couleur, de la police et des éléments affichés en mode Linéaire, 43 Modifier l'aspect du panneau de configuration de l'application SuperNova., 22 Modifier les couleurs à l'écran, 37 Modifier une zone accrochée à l'aide du clavier, 33

### 0

Obtenir de l'aide, 9
Obtenir de l'aide à partir du panneau de configuration SuperNova, 11
Obtenir de l'aide sur l'utilisation d'une application, 9
Ouvrir le dernier livre que vous lisiez., 52
Ouvrir un fichier dans le SuperNova Reader., 49

Ouvrir un livre depuis une bibliothèque en ligne, 50

Ouvrir, copier ou supprimer un livre déjà présent., 52

#### Ρ

Panneau de configuration de l'application SuperNova, 19
Paramètres dans le panneau de configuration de SuperNova, 21
Parcourir des rubriques d'aide, 10
Parcourir le texte en mode Linéaire, 42
Passage d'une rubrique d'aide à l'autre, 10
Passage entre l'aide et votre application, 10
Pour contacter le support produit de Dolphin aux États-Unis, 14
Première exécution du logiciel SuperNova, 17
Présentation du panneau de configuration SuperNova, 19

### Q

Quitter le lecteur de documents, 47 Quitter SuperNova, 18

#### R

Réattribution d'une touche SuperNova d'accès rapide, 66 Recherche d'aide sur le site Web de Dolphin, 13 Références, 79 Réglage de la fenêtre du grossisseur, 73 Régler la sensibilité tactile, 64

## S

Saisie sur un écran tactile, 63 Support pour SuperNova, 13 Supprimer une zone accrochée à l'aide du clavier, 34

### Т

Terminologie relative à l'écran tactile, 61 Touches d'accès rapide, 69 Touches de navigation rapide, 78 Touches de navigation rapide pour Microsoft Word, 78 Trouver le numéro de version et le numéro de série de votre produit, 14

## U

Utilisez l'aide-mémoire, 9

### V

Visualiser d'autres zones de l'écran, 29 Vue d'ensemble de l'emplacement de la fenêtre grossie, 31